## TencentOS tiny 开发入门指南

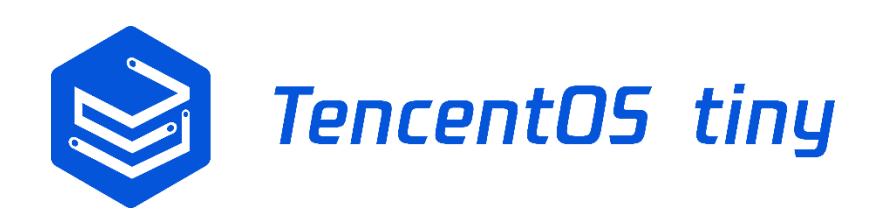

| 作者 | supowang   | 时间 | 2019-7-23 |
|----|------------|----|-----------|
| 审核 | sheldondai | 时间 | 2019-7-25 |
| 批准 | alexguo    | 时间 | 2019-7-26 |

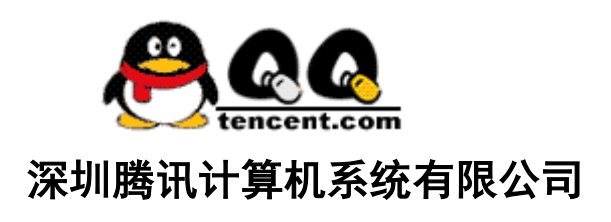

| 1. | Ten | centOS tiny 定制开发板硬件简介                   | 3  |
|----|-----|-----------------------------------------|----|
|    | 1.1 | 开发板简介                                   | 3  |
|    | 1.2 | 开发板功能特性                                 | 3  |
|    | 1.3 | 开发板硬件详解                                 | 4  |
|    |     | 1.3.1 电源电路                              | 4  |
|    |     | 1.3.2 STM32 最小系统                        | 5  |
|    |     | 1.3.3 USB 电平转换电路                        | 5  |
|    |     | 1.3.4 OLED 显示电路                         | 6  |
|    |     | 1.3.5 用户按键                              | 6  |
|    |     | 1.3.6 LED 灯                             | 7  |
|    |     | 1.3.7 E53 传感器扩展接口                       | 7  |
|    |     | 1.3.8 WAN 通信模块扩展接口                      | 8  |
|    | 1.4 | 开发板开箱安装指南                               | 8  |
|    |     | 1.4.1 检查配套设备                            | 8  |
|    |     | 1.4.2 安装 WAN 口 wifi 模块                  | 9  |
|    |     | 1.4.3 安装传感器扩展板                          | 9  |
|    |     | 1.4.4 连接 Micor USB 线                    | 9  |
|    |     | 1.4.5 连接 ST-Link 程序下载器                  |    |
| 2. | Ten | centOS tiny 定制开发板软件开发环境准备               |    |
|    | 2.1 | MDK 软件介绍                                |    |
|    | 2.2 | MDK 安装                                  |    |
|    | 2.3 | Pack 安装                                 |    |
|    | 2.4 | ST-Link 驱动安装                            |    |
|    | 2.5 | 编程软件(MDK)配置                             |    |
|    | 2.6 | CH340 串口驱动安装                            | 20 |
|    | 2.7 | 串口调试助手的安装与使用                            | 21 |
| 3. | Ten | centOS tiny 基础内核实验                      | 22 |
|    | 3.1 | 打开 TencentOS tiny 提供的 Hello_world 工程    | 22 |
|    | 3.2 | 编译 HelloWorld 工程                        | 22 |
|    | 3.3 | 下载运行                                    | 23 |
|    | 3.4 | 查看运行结果                                  | 25 |
| 4. | 使月  | 月TencentOS tiny 定制开发板对接腾讯云 IoT Explorer | 25 |
|    | 4.1 | 入门概述                                    | 25 |
|    | 4.2 | 智能灯接入指引                                 | 26 |
|    |     | 4.2.1 操作场景                              | 26 |
|    |     | 4.2.2 前提条件                              | 26 |
|    |     | 4.2.3 操作步骤                              | 26 |
|    |     | 4.2.4 查看设备状态                            |    |
|    |     | 4.2.5 查看设备通信日志                          |    |
|    |     | 4.2.6 在线调试                              |    |

## 1. TencentOS tiny 定制开发板硬件简介

## 1.1 开发板简介

EVB\_MX 是腾讯物联网操作系统 TencentOS tiny 团队联合南京厚德物联网 有限公司设计的一款物联网评估板,用于 TencentOS tiny 基础内核和 IoT 组件 功能体验和评估。

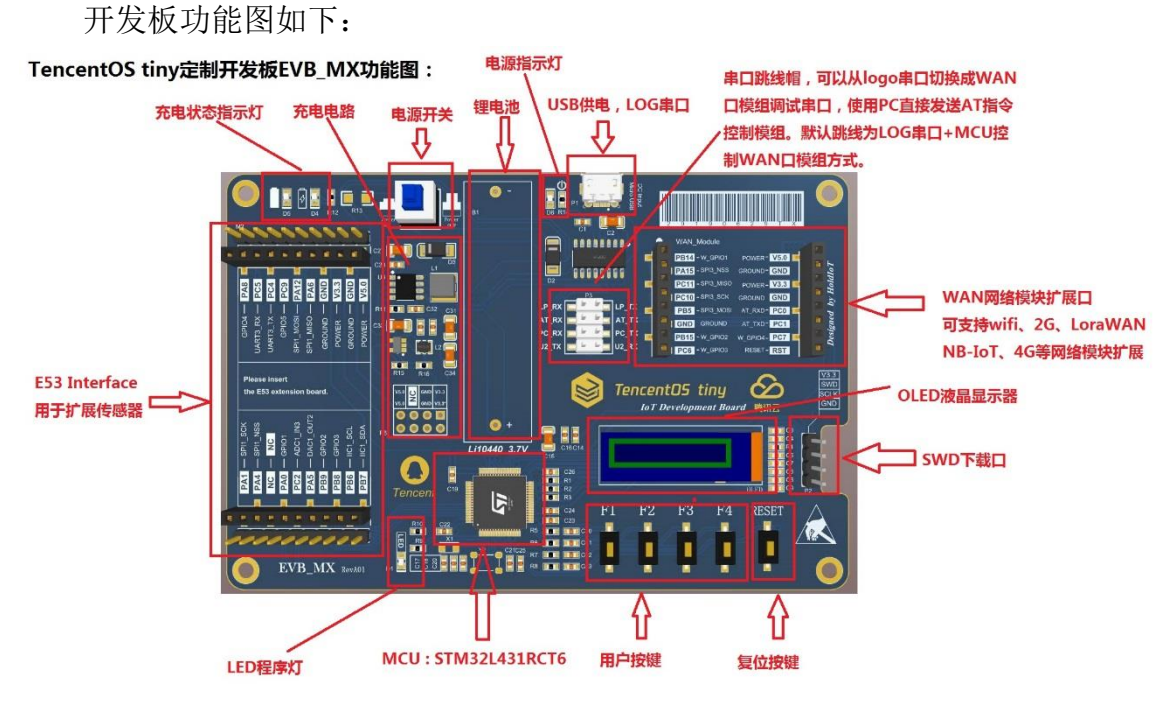

## 1.2 开发板功能特性

■ 特性

| CPU:      | STM32L431RCT6, 80MHz | 显示屏:  | OLED,128*32 分辨率          |
|-----------|----------------------|-------|--------------------------|
| 存储:       | 256K Flash,64KB SRAM | LED 灯 | 上电指示 LED, 红色;            |
| 系统:       | TencentOS tiny       |       | 充电指示 LED, 红色;            |
|           |                      |       | 一个用户定义 LED,蓝色            |
| 主板供电:     | 通过 USB 5V 供电或者外      | 按键:   | 一个复位按键, 四个功能按键           |
|           | 部 5V 供电              |       |                          |
| 传感器       | 支持 E53 传感器案例扩        | 通信    | WIFI、LoRaWAN、NB-IoT、2G 等 |
|           | 展板                   |       |                          |
| ■ 电源特     | 性                    |       |                          |
| > Micro L | JSB 接口,5V 供电         |       |                          |

▶ 内部有 5V 转 3.3V 的 DCDC

- ▶ MCU 供电电压为 3.3V, 系统 IO 电压也为 3.3V
- 调试接口
  - ▶ SWD 外接 ST-Link
  - ▶ UART2 串口连接 PC
- XTAL
  - ≻ 8MHz
  - ➤ 32.768KHz
- 预留通用接口
  - > WAN interface (UART&SPI&GPIO)
  - ➢ E53 Interface (UART、SPI、IIC、GPIO、ADC、DAC等)

## 1.3 开发板硬件详解

#### 1.3.1 电源电路

#### 1) 锂电池充放电电源管理

为适应广大开发者对于物联网低功耗应用的需求,开发板加入了锂电池供电模块,本锂电池供电模块采用的是 TP5410 芯片,该芯片是一款单节锂电池专用的电池充电及 5V 恒压升压控制器,充电部分集高精度电压和充电电流调节器、预充、充电状态指示和充电截止等功能于一体,可以输出最大 1A 的充电电流。升压电路采用 CMOS 工艺制造的空载电流极低的 VFM 开关型 DC/DC 升压转换器,具备极低的空载功耗(小于 10uA),且升压输出驱动电流能力达到 1A。

在下图的 TP5410 电路中, VBUS 为 USB 接口提供的电压, 为总电压。BAT\_VCC 是锂电池充电电压, 该引脚接锂电池。VOUT 引脚输出+5V 电压, 该电压可由锂电 池升压产生, 供给后续电路使用。

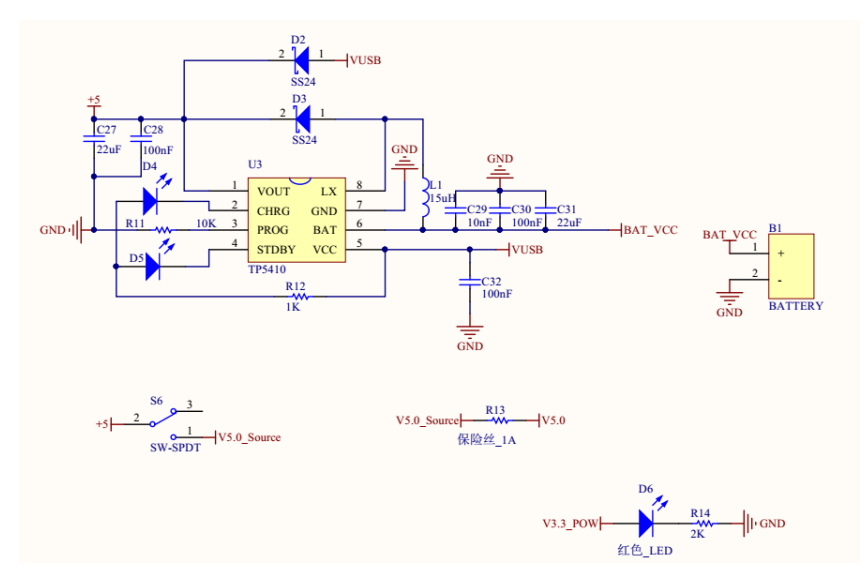

### 2) 电源稳压电路

锂电池电源管理电路可以将 3.7V 锂电池升压至 5V,但这并不能直接作为电源给 EVB\_MX 直接供电, MX 上的元器件供电电压范围普遍在 1.8V<sup>~</sup>3.6V,推荐电

压均为 3.3V, (BC35 供电范围是: 3.1V<sup>~</sup>4.2V, 推荐电压 3.8V, 使用 3.3V 也可以正常工作),因此需要将 5V 的电平转换成 3.3V 供给 MX 开发板使用,这里使用 RT8059 作为 3.3V 稳压器芯片。

RT8059 是一款高效率脉冲宽度降压型 DC/DC 转换器。输入电压 2.8V<sup>~</sup>5.5V,输出电压可调范围为:0.6V<sup>~</sup>Vin,输出电流可以达到 1A。在我们提供的电路中将输出调节至 3.3V,让开发板正常工作。

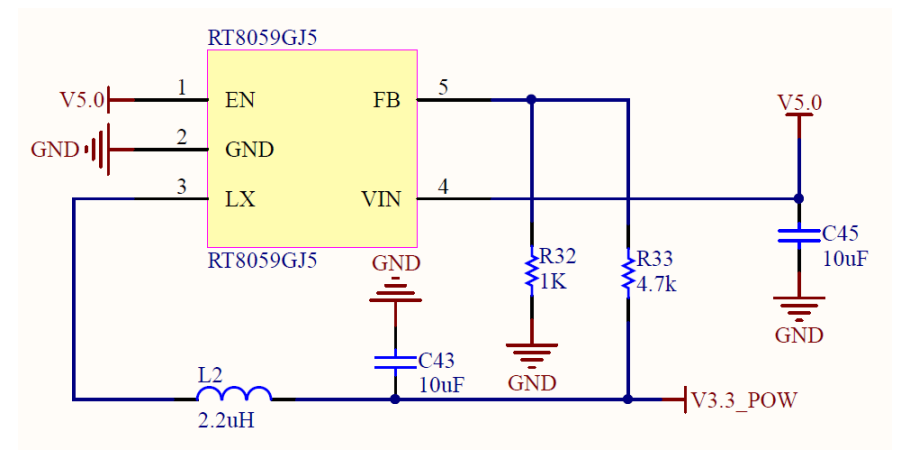

#### 1.3.2 STM32 最小系统

单片机最小系统或者叫最小硬件单元电路,指用最少元器件组成的单片机可以正常工作的系统。最小系统基本由电源、单片机、晶振、复位电路、程序烧录接口组成,电源使用 3.3V 直接供电,其他部分原理图如下:

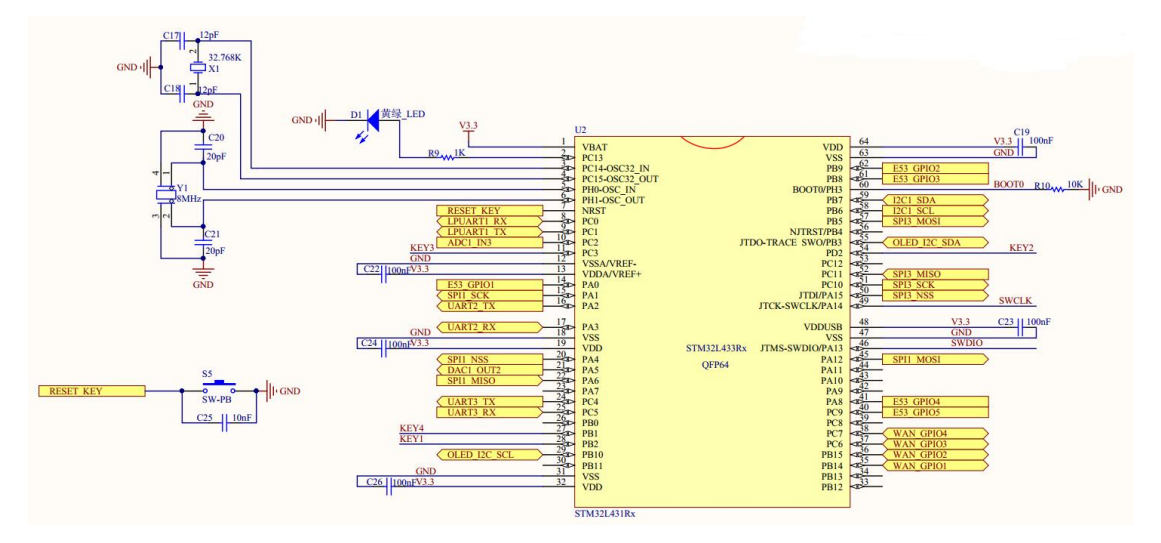

#### 1.3.3 USB 电平转换电路

USB 电平转换电路是用于 MCU 和 PC 通信的场景中。PC 机上的通信接口使用 USB 接口,相应的电平逻辑需要遵照 USB 电平规则,而 MCU 的串行通信接口是串 口,相应电平需要遵循 TTL 原则。为了使两者可以互相通信,就需要一个电平转 换器,EVB\_MX 上使用了 CH340 芯片作为转换器,CH340 外围只需要接很少的元器 件即可以实现 USB 总线转接,使用非常方便也广泛运用在 USB 转 TTL 工具上,电路如下:

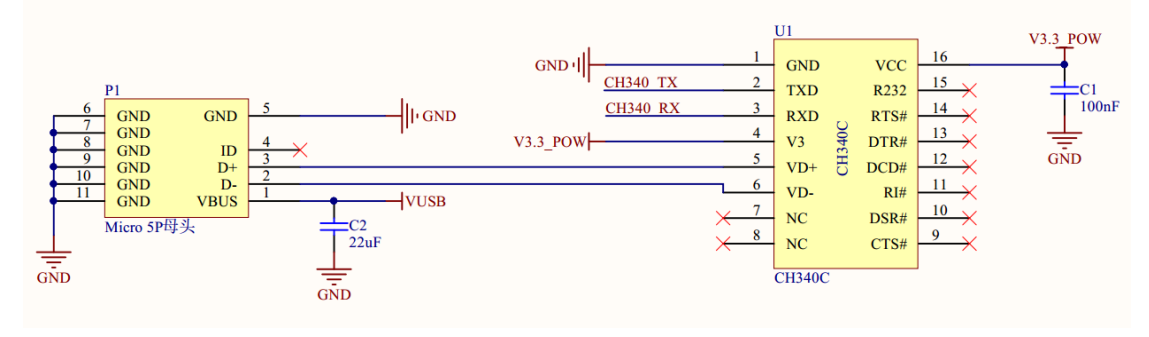

#### 1.3.4 OLED 显示电路

OLED 液晶显示模块用来向用户显示系统状态、参数或者要输入系统的功能。 为了展示良好的视觉效果,模块使用 SSD1306 驱动的 OLED 显示屏,分辨率为 128\*32。SSD1306 芯片专为共阴极 OLED 面板设计,嵌入了对比控制器、显示 RAM 和晶振,并减少了外部器件和功耗,有 256 级亮度控制。

该款 OLED 使用 IIC 接口,由于 IIC 接口空闲时引脚要上拉,因此下面的原 理图中接了 10k 电阻上拉,然后才接入 MCU 引脚。

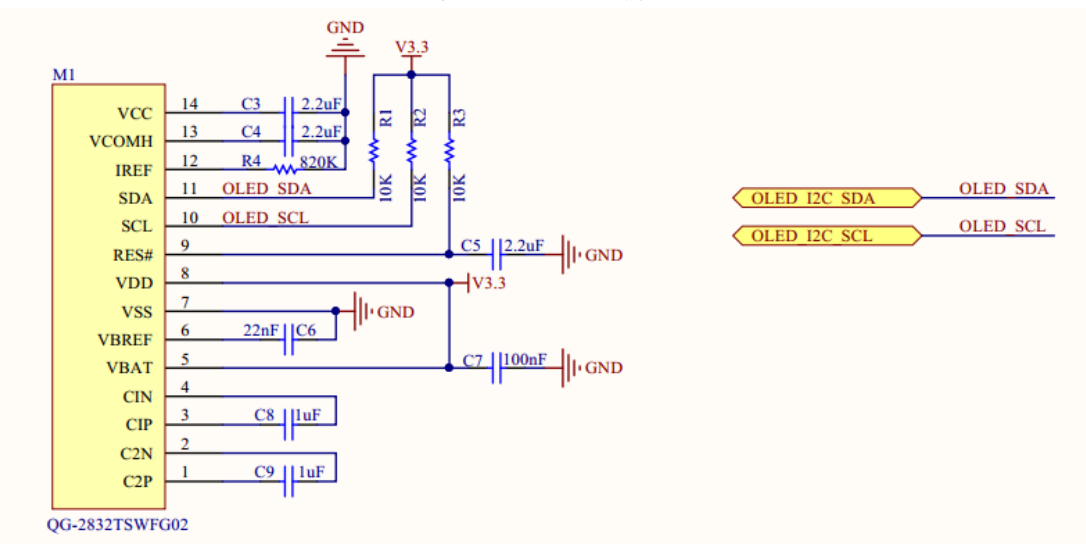

#### 1.3.5 用户按键

开发板带有一个系统 Reset 按键,和四个功能按键。复位按键是直接接入 STM32L431 和 MCU 的硬件复位 Pin,按下复位按键,系统自动重启复位。功能按 键可以提供给开发者做功能定义开发,都是使用 GPIO 口,方向为输入,低电平 有效。其原理图如下图所示。

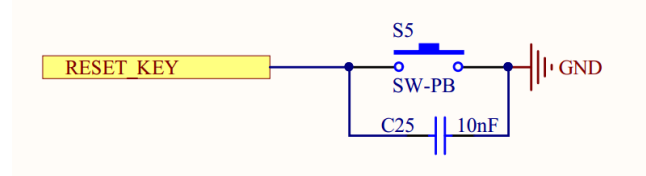

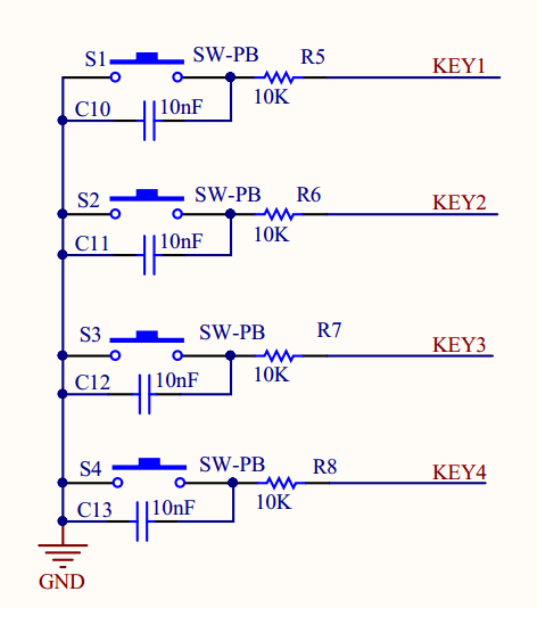

#### 1.3.6 LED 灯

为了方便项目开发调试, EVB\_MX 开发板接出来一个 LED 灯,供用户自己设置状态使用,该 LED 灯接 MCU 的 PC13 引脚,当 PC13 引脚输出高电平时,会点亮 LED 灯。

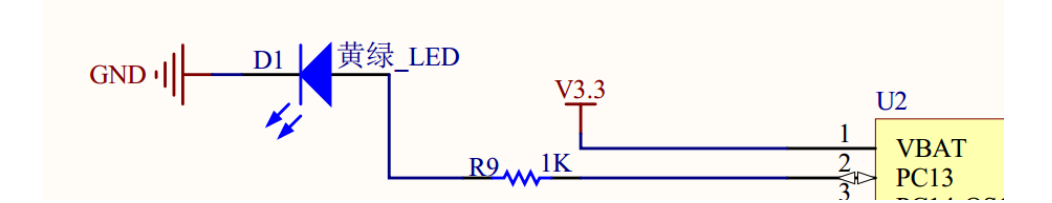

## 1.3.7 E53 传感器扩展接口

开发板设计有 E53 接口的传感器扩展板接口,该接口可兼容所有 E53 接口的 传感器扩展板,实现不同物联网案例场景的快速搭建。该接口可接入 UART、SPI、 I2C、ADC 等通信协议的传感器,其原理图如下图所示。

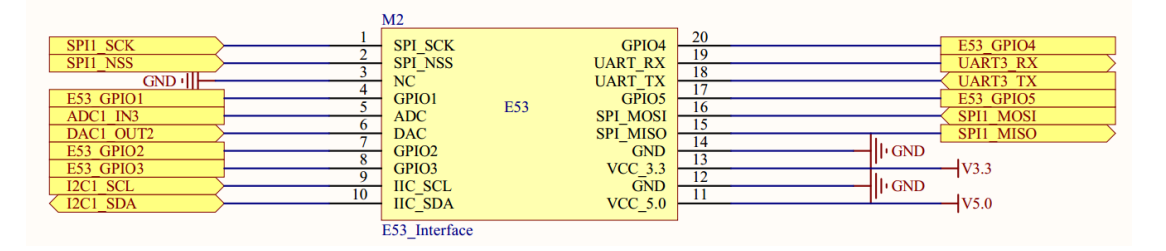

### 1.3.8 WAN 通信模块扩展接口

开发板设计有通信扩展板的扩展接口,该接口可接入WIFI、NB-IoT、2G、腾讯定制 IoT 模组、LoRaWAN等不同通信方式的通信扩展板,以满足不同场景上云的需求,其原理图如下图所示。

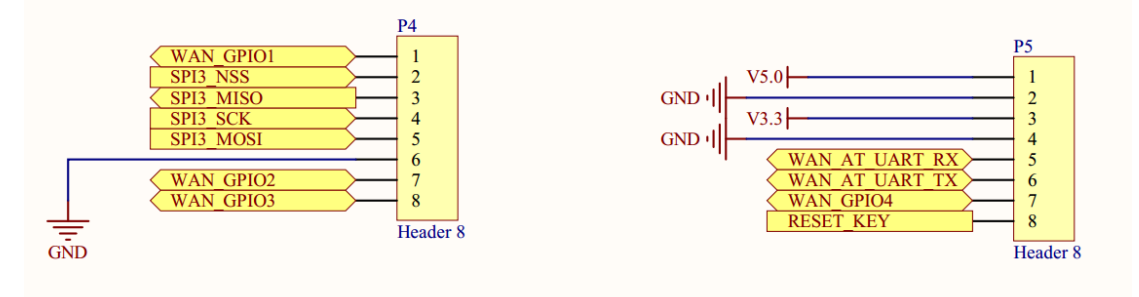

## 1.4 开发板开箱安装指南

## 1.4.1 检查配套设备

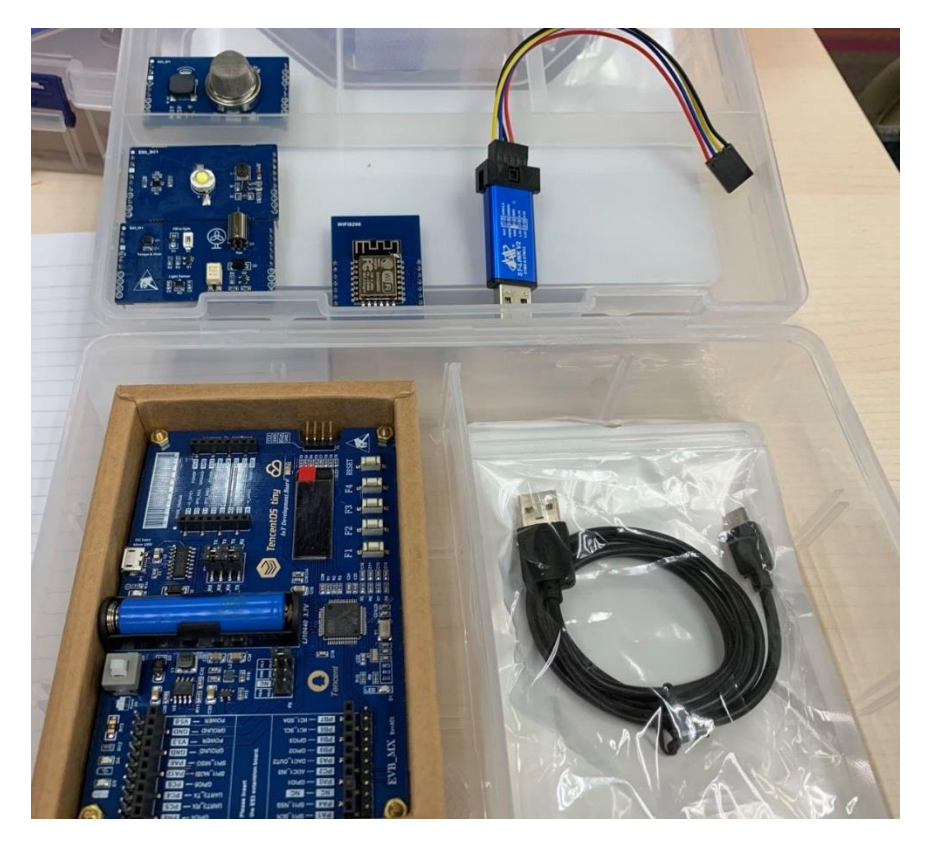

打开开发套件箱子后,开发者可以在箱子左侧找到开发板主板,右侧放了一个 WAN 口 wifi 扩展板 ESP8266、STlink 下载器、和一个传感器扩展板,可能是 (E53\_SC1 智慧城市灯光模块、E53\_SF1 智慧消防烟感模块、E53\_IA1 智慧农业 模块)其中一个(标配仅一个传感扩展板,如需要更多传感扩展板可自行找合作 供应商(物联网俱乐部)购买),如上图所示。

## 1.4.2 安装 WAN 口 wifi 模块

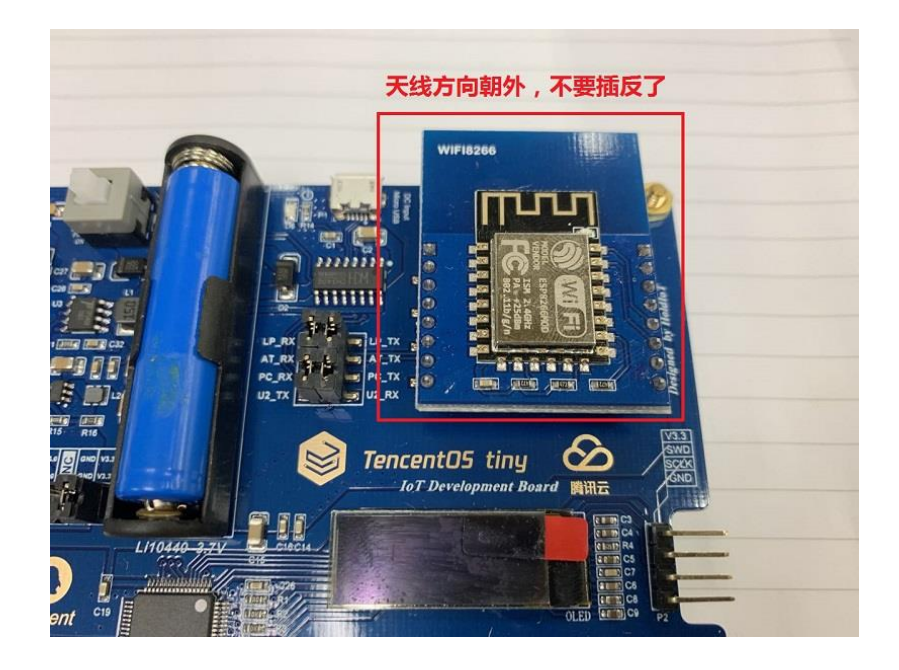

### 1.4.3 安装传感器扩展板

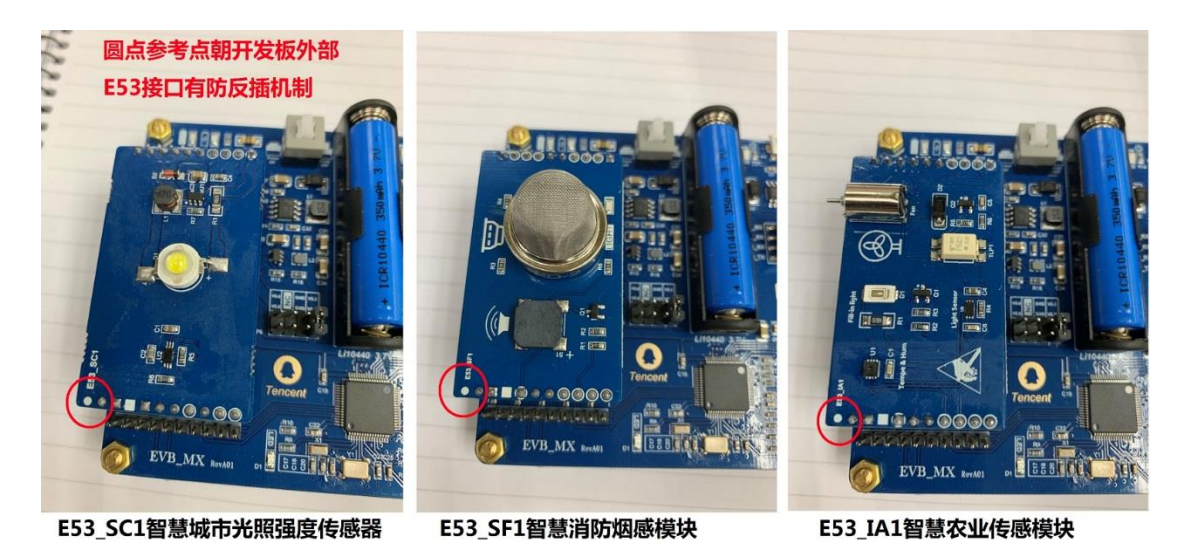

根据您开发套件配套的传感扩展板安装其中一个即可。

## 1.4.4 连接 Micor USB 线

Micro USB 线的功能是供电及调试,将线一头与开发板的 Micro 接口连接, 另一头接到电脑的 USB 口上。

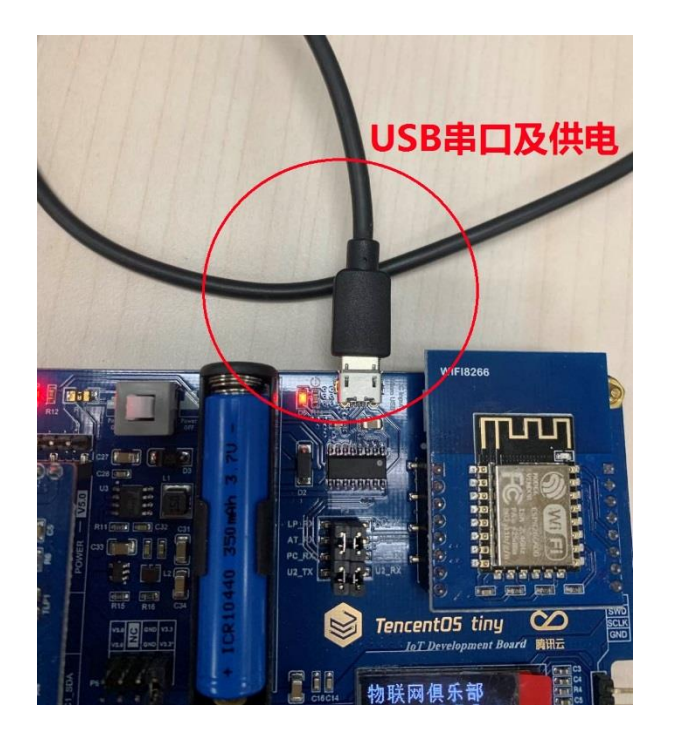

## 1.4.5 连接 ST-Link 程序下载器

把开发板内提供的配套下载线接在开发板的程序下载接口(SWD 口),另一端与ST-Link程序下载器对应引脚相连,注意连接紧密,防止接触不良,红色为VCC,一定参考下图进行连接,不要接错。

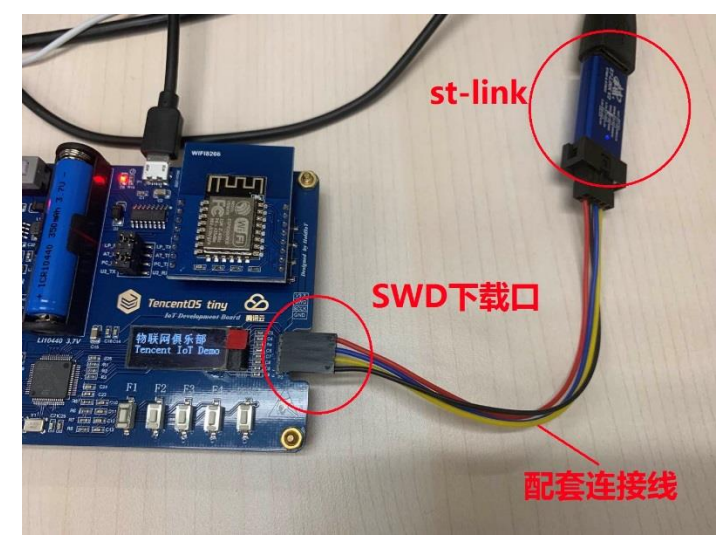

## 2. TencentOS tiny 定制开发板软件开发环境准备

## 2.1 MDK 软件介绍

MDK 即 RealView MDK 或 MDK-ARM (Microcontroller Development kit),

是 ARM 公司收购 Keil 公司以后,基于 uVision 界面推出的针对 ARM7、ARM9、Cortex-M0、Cortex-M1、Cortex-M2、Cortex-M3、Cortex-R4 等 ARM 处理器的嵌入式软件开发工具。MDK-ARM 集成了业内最领先的技术,包括 uVision4 集成 开发环境与 RealView 编译器 RVCT。支持 ARM7、ARM9 和最新的 Cortex-M3/M1/M0 核处理器,自动配置启动代码,集成 Flash 烧写模块,强大的 Simulation 设备模拟,性能分析等功能,与 ARM 之前的工具包 ADS 等相比, RealView 编译器的最新版本可将性能改善超过 20%。

Keil 公司开发的 ARM 开发工具 MDK, 是用来开发基于 ARM 核的系列微控制器 的嵌入式应用程序。它适合不同层次的开发者使用,包括专业的应用程序开发工 程师和嵌入式软件开发的入门者。MDK 包含了工业标准的 Keil C编译器、宏汇编器、调试器、实时内核等组件,支持所有基于 ARM 的设备,能帮助工程师按照 计划完成项目。

## 2.2 MDK 安装

打开<TencentOS tiny 定制开发板软硬件资料\02 开发软件\MDK&PACK>文件夹,可以看到如下图标文件。

| 🍌 « doc 🕨   | TencentOS tiny定制开发板软硬件资料 🕨 02 🗄 | 开发软件 ▶ MDK&PACk | · • 49           | _ 搜索 MDK&  | PAC |
|-------------|---------------------------------|-----------------|------------------|------------|-----|
| 编辑(E) 查看(V) | 工具(T) 帮助(H)                     |                 |                  |            |     |
| 包含到库中 ▼     | 共享 ▼ 新建文件夹                      |                 |                  |            |     |
| 浃           | 名称                              | 修改日期            | 类型               | 大小         |     |
| 载           | Keil.STM32L4xx_DFP.2.0.0.pack   | 2018/9/12 17:42 | uVision Software | 176,895 KB |     |
| 面           | 📲 mdk526.exe                    | 2018/9/12 17:27 | 应用程序             | 915,212 KB |     |

| Setup MDK-ARM V5.24a                                                                                                    | ×                                                      |
|----------------------------------------------------------------------------------------------------|--------------------------------------------------------|
| Welcome to Keil MDK-ARM<br>Release 7/2017                                                                                                    | <b>ARM</b> °KEIL <sup>®</sup><br>Microcontroller Tools |
| This SETUP program installs:<br><b>MDK-ARM V5.24a</b><br>This SETUP program may be used to update a previous product installation.<br>However, you should make a backup copy before proceeding.<br>It is recommended that you exit all Windows programs before continuing with SE<br>Follow the instructions to complete the product installation. | ETUP.                                                  |
| — Keil MDK-ARM Setup —                                                                                                    | << Back Next >> Cancel                                 |

双击 MDK526 应用程序文件,点击 next>>。

打上 | agree 前面的勾勾,即是同意一些安装协议。点击 next>>。

| tup MDK-ARM V5.24a                                                                                                    |                                                                                                    |
|----------------------------------------------------------------------------------------------------|----------------------------------------------------------------------------------------------------|
| icense Agreement<br>Please read the following license agreement carefully.                                                                                                    | <b>ARM</b> <sup>°</sup> KEIL <sup>°</sup><br>Microcontroller Tools                                                                                                    |
| To continue with SETUP, you must accept the terms of the License Agreement. To accept th                                                                                                    | e agreement, click the check box below.                                                                                                    |
| END USER LICENCE AGREEMENT FOR MDK-ARM<br>THIS END USER LICENCE AGREEMENT ("LICENCE") IS A LEGA<br>YOU (EITHER A SINGLE INDIVIDUAL, OR SINGLE LEGAL ENTITY<br>FOR THE USE OF THE SOFTWARE ACCOMPANYING THIS<br>WILLING TO LICENSE THE SOFTWARE TO YOU ON CONDITION<br>OF THE TERMS IN THIS LICENCE. BY CLICKING "I AGREE<br>OTHERWISE USING OR COPYING THE SOFTWARE YOU INDIC<br>BE BOUND BY ALL OF THE TERMS OF THIS LICENCE. IF YO | AL AGREEMENT BETWEEN<br>) AND ARM LIMITED ("ARM")<br>5 LICENCE. ARM IS ONLY<br>ON THAT YOU ACCEPT ALL<br>2" OR BY INSTALLING OR<br>CATE THAT YOU AGREE TO<br>U DO NOT AGREE TO THE |
| agree to all the terms of the preceding License Agreement Keil MDK-ARM Setup                                                                                                    |                                                                                                    |
| << Bac                                                                                                    | k Next >> Cancel                                                                                                    |

选择安装路径,可以默认也可以安装在我们自己建立的文件夹下。点击 next>>。

| Setu | p MDK                                        | C-ARM V5.24a                                                                                                    |                               | Х                                         |
|------|----------------------------------------------|----------------------------------------------------------------------------------------------------|-------------------------------|-------------------------------------------|
| Fold | <b>der Sele</b> d<br>Select the              | e <b>tion</b><br>Folder where SETUP will install files.                                                                 |                               | <b>ARM°KEIL°</b><br>Microcontroller Tools |
| P    | Press "Next<br>- Destinati<br>Core:<br>Pack: | ' to install MDK-ARM to these folders. Press 'Browse' to select differ<br>on Folders<br>C:\KeiLv5<br>C:\KeiLv5\ARM\PACK | ent folders for installation. | Browse<br>Browse                          |
|      | Keil MDK-                                    | ARM Setup                                                                                                    | Kack                          | Next >> Cancel                            |

这里填写的是我们的一些信息,填写完整后,继续 next>>。

| etup MDK-ARM V                                 | 5.24a                                |                                  | ×                                         |
|------------------------------------------------|--------------------------------------|----------------------------------|-------------------------------------------|
| Customer Information<br>Please enter your info | mation.                              |                                  | <b>ARM°KEIL°</b><br>Microcontroller Tools |
| Please enter your name                         | , the name of the company for whom y | ou work and your E-mail address. |                                           |
| First Name:                                    |                                      |                                  |                                           |
| Last Name:                                     |                                      |                                  |                                           |
| Company Name:                                  |                                      |                                  |                                           |
| E-mail:                                        |                                      |                                  |                                           |
| Keil MDK-ARM Setup                             |                                      |                                  |                                           |
|                                                |                                      | << Back                          | Next >> Cancel                            |
|                                                |                                      | << Back                          | Next>>                                    |

## 然后等待安装完成即可。

| Setup MDK-ARM V5.24a                                  |         |                        | ×                                                               |  |  |
|-------------------------------------------------------|---------|------------------------|-----------------------------------------------------------------|--|--|
| Setup Status                                          |         | <b>ARN</b><br>Microcon | <b>ARM<sup>®</sup>KEIL<sup>®</sup></b><br>Microcontroller Tools |  |  |
| MDK-ARM Setup is performing the requested operations. |         |                        |                                                                 |  |  |
| Install Files                                         |         |                        |                                                                 |  |  |
| Installing cpp_psn.l.                                 |         |                        |                                                                 |  |  |
|                                                       |         |                        |                                                                 |  |  |
|                                                       |         |                        |                                                                 |  |  |
| Keil MDK-ARM Setup                                    |         |                        |                                                                 |  |  |
|                                                       | << Back | Next>>                 | Cancel                                                          |  |  |
|                                                       |         |                        |                                                                 |  |  |

安装完成,点击 Finish。

| Setup MDK-ARM V5.24a                                                    |         |                      | ×                                     |
|-------------------------------------------------------------------------|---------|----------------------|---------------------------------------|
| Keil MDK-ARM Setup completed<br>MDK-ARM V5.24a                          |         | <b>AR</b><br>Microco | M°KEIL <sup>®</sup><br>ntroller Tools |
| MDK-ARM Core Setup has performed all requested operations successfully. |         |                      |                                       |
| — Keil MDK-ARM Setup                                                    | << Back | Finish               | Cancel                                |

## 然后会跳出来这个界面,这个我们后面再讲,先点 OK,把弹框都叉掉。

| Image: Image: | 🗃 🖉 🕺 🛍 🛍 🤊 🤊 | ← →   作 な な な   律 律 // // /                                                                                                    | 29 🔛 🔍 🔍                                                                                                    | • • • •                                                                                                    | - 3                                                                                                    | C                                                                                                    | ≫ 接換上使 |
|----------------------------------------------------------------------------------------------------|---------------|----------------------------------------------------------------------------------------------------|----------------------------------------------------------------------------------------------------|----------------------------------------------------------------------------------------------------|----------------------------------------------------------------------------------------------------|----------------------------------------------------------------------------------------------------|--------|
| Opput         0 Apput         8 x           Bits         0 1 /         1 /         1 /           Apput         Report Part detections         8 x           Apput         Report Part detections         8 x           Apput         Report Part detections         8 x           Apput         Report Part detections         8 x           Apput         Report Part detections         8 x           Apput         Report Part detections         8 x           Apput         Report Part detections         8 x           Apput         Report Part detections         8 x           Apput         Report Part detections         8 x                                                                                                    |               | Al Deres     Al Deres     Al Deres | Pick Installer     Pick Installer     Welcome to the Keil Pick I:     Welcome to the Keil Pick I:     Welcome to the Keil | Process Tearry Prock Prock Decomposition Decomposition Decompositio Decomposition Decomposition Decomposition Decomposition | Action<br>Action<br>0 Packs<br>5 Packs<br>with a samples.<br>and examples.<br>and examples.<br>with plateon.<br>testing examples.<br>ware<br>itemp | C X      Description      Description      Modeline selected      GASE-Concer MillionControlline Software Interface Standard;      GASE-Concer MillionControlline Software Interface Standard;      GASE-Concer MillionControlline Software Interface      AMI Complies extensions for XMM Complies Soft AMM Con      Middleware for Kell MCK-Polescional and MCK-Pala |        |
|                                                                                                    | Cutput        | Tack descriptions<br>pads not installed for KeilSTM32Ldxx_DFP.2.00 ( ARM/<br>21 eftb Update Pack descriptions: downcad https://www.ki                                                                                                    | CMSIS(5.1.1-0] )<br>el.com/pady/ndes.pidx                                                                                                    |                                                                                                    |                                                                                                    | 8 X<br>DN CHUNE                                                                                                    | (38x)  |

● 激活 MDK, 导入 License,激活 MDK 后便可使用了。

|   | File | Edit View Project Flash | Debug  | Peripherals Tools SVCS Window Help     |  |
|---|------|-------------------------|--------|----------------------------------------|--|
| 1 |      | New                     | Ctrl+N | 🕨 🔿 🍖 🏩 🤁 🚎 🎼 //編 //編 💋 dataArrayP 🛛 🗸 |  |
| 1 | 2    | Open                    | Ctrl+O | V 🔊 🛔 🗟 🔶 🗇 🏟                          |  |
| t |      | Close                   |        |                                        |  |
| i |      | Save                    | Ctrl+S |                                        |  |
| L |      | Save As                 |        |                                        |  |
| l | Ø    | Save All                |        |                                        |  |
|   |      | Device Database         |        |                                        |  |
|   |      | License Management      |        |                                        |  |
|   |      | Print Setup             |        |                                        |  |
| l | 3    | Print                   | Ctrl+P |                                        |  |

 $\times$ 

#### License Management

| Customer Info<br>Name:  <br>Company:  <br>Email: | mation<br><u>+</u> XX<br>IoT-CluB<br>123456789 | Computer ID<br>CID: CZKUA-9B3X0<br>Get LIC via Internet |
|--------------------------------------------------|------------------------------------------------|---------------------------------------------------------|
| Product                                          | License ID Code (LIC)/Product variant          | Support Period                                          |
| 1DK-ARM Plu                                      | s RC930-B0D7S-WF6S-LD3HF-PB1K2-BNE             | 7 Expires: Dec 2020                                     |
|                                                  |                                                |                                                         |
| New License                                      | ID Code (LIC):                                 | Add LIC Uninstall                                       |
|                                                  |                                                |                                                         |
|                                                  |                                                |                                                         |
|                                                  |                                                |                                                         |

特别提示:一定要输入 License 激活 MDK 软件,建议购买正版 License。

## 2.3 Pack 安装

安装完 MDK 后,我们需要安装开发套件中单片机型号对应的 Pack。

**安装方式一:**打开< TencentOS tiny 定制开发板软硬件资料\02 开发软件 \MDK&PACK>文件夹下的.pack 安装包,点击 Next,等待安装完即可。

| ack Unzip: Keil STM32L4xx_DFP 2.0.0                                                                                                    |          |                        | ×                   |
|----------------------------------------------------------------------------------------------------|----------|------------------------|---------------------|
| Welcome to Keil Pack Unzip<br>Release 10/2017                                                                                                    |          | <b>ARI</b><br>Microcor | M°KEIL <sup>®</sup> |
| This program installs the Software Pack:                                                                                                    |          |                        |                     |
|                                                                                                    |          |                        |                     |
| Keil STM32L4xx_DFP 2.0.0                                                                                                    |          |                        |                     |
| Keil STM32L4xx_DFP 2.0.0<br>STMicroelectronics STM32L4 Series Device Support, Drivers and                                                                                                    | Examples |                        |                     |
| Keil STM32L4xx_DFP 2.0.0<br>STMicroelectronics STM32L4 Series Device Support, Drivers and                                                                                                    | Examples |                        |                     |
| Keil STM32L4xx_DFP 2.0.0<br>STMicroelectronics STM32L4 Series Device Support, Drivers and                                                                                                    | Examples |                        |                     |
| Keil       STM32L4xx_DFP       2.0.0         STMicroelectronics       STM32L4 Series       Device       Support, Drivers and         Destination       Folder       E:\Keil_v5\ARM\PACK\Keil\STM32L4xx_DFP\2.0.0 | Examples |                        |                     |
| Keil       STMicroelectronics       STM32L4 Series       Device       Support, Drivers and         Destination Folder                                                                                            | Examples |                        |                     |
| Keil STM32L4xx_DFP 2.0.0         STMicroelectronics STM32L4 Series Device Support, Drivers and         Destination Folder         [E:\Keil_v5\ARM\PACK\Keil\STM32L4xx_DFP\2.0.0         Keil Pack Unzip          | Examples |                        |                     |

**安装方式二:**从官网:<u>http://www.keil.com/dd2/pack/</u>下载后安装

### 安装方式三:MDK 软件上在线安装

打开软件,在导航栏打开 Pack 安装界面,然后选择 ok 选项。

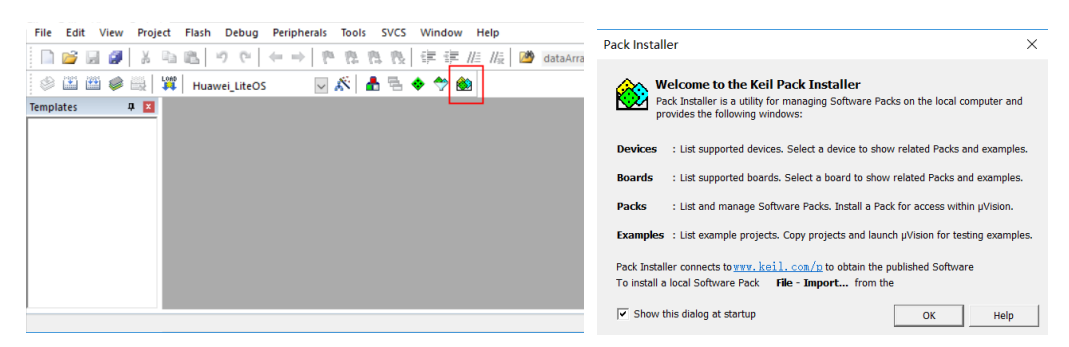

| 进入在线安装界面, | 选着 STM32L4XX Pack,点 | 占 Install 进行安装。 |
|-----------|---------------------|-----------------|
|           |                     |                 |

| File Packs Window Help                 |                                                                                       |     |                    |            |                                                              |
|----------------------------------------|---------------------------------------------------------------------------------------|-----|--------------------|------------|--------------------------------------------------------------|
| Device: STMicroelectronics             |                                                                                       |     |                    |            |                                                              |
| 1 Devices Boards                       | 4                                                                                     | 4   | Packs Examples     |            | 4                                                            |
| Search: • 🗙                            | E                                                                                     | P   | ack                | Action     | Description                                                  |
| Device 🛆                               | Summary                                                                               | 1 5 | Device Specific    | 18 Packs   | STMicroelectronics selected                                  |
| . MediaTek                             | 2 Devices                                                                             |     | Clarinox::Wireless | Install    | Clarinox Bluetooth Classic, Bluetooth Low Energy and Wi-Fi f |
| H Microchip                            | 357 Devices                                                                           |     | EmCraft::STM32F    | Install    | Board Support Pack for STM32F7-SOM-based boards              |
| Microsemi                              | 6 Devices                                                                             |     | Hitex::CMSIS_RT    | Install    | An Introduction to using CMSIS RTOS for Cortex-M Microcon    |
| MindMotion                             | 2 Devices                                                                             |     | ■ Keil::STBlueNRG  | Install    | STMicroelectronics BlueNRG-1 Series Device Support           |
| Nordic Semiconductor                   | 13 Devices                                                                            |     | E-Keil::STBlueNRG  | Install    | STMicroelectronics BlueNRG-2 Series Device Support           |
| • Vuvoton                              | 487 Devices                                                                           |     | E Keil::STBlueNRG  | Deprecat.  | STMicroelectronics BlueNRG Series Device Support             |
| NXP                                    | 1263 Devices                                                                          |     | E-Keil::STM32F0xx  | Install    | STMicroelectronics STM32F0 Series Device Support, Drivers a  |
| Redpine Signals                        | 2 Devices                                                                             |     | E Keil::STM32F1xx  | 🔶 Up to da | STMicroelectronics STM32F1 Series Device Support, Drivers a  |
| RelChip                                | 1 Device                                                                              |     | E-Keil::STM32F2xx  | Install    | STMicroelectronics STM32F2 Series Device Support, Drivers a  |
| Renesas                                | 4 Devices                                                                             |     | E Keil::STM32F3xx  | Install    | STMicroelectronics STM32F3 Series Device Support and Exar    |
| Silicon Labs                           | 752 Devices                                                                           |     | E Keil::STM32F4xx  | 🔶 Update   | STMicroelectronics STM32F4 Series Device Support, Drivers a  |
| . Sinowealth                           | 1 Device                                                                              |     | E Keil::STM32F7xx  | 🔶 Update   | STMicroelectronics STM32F7 Series Device Support, Drivers a  |
| SONIX                                  | 50 Devices                                                                            |     | E Keil::STM32H7xx  | Install    | STMicroelectronics STM32H7 Series Device Support and Exa     |
| B STMicroelectronics                   | 1062 Devices                                                                          |     | * Keil::STM32L0xx  | Install    | STMicroelectronics STM32L0 Series Device Support, Drivers a  |
| Texas Instruments                      | 350 Devices                                                                           |     | E Keil::STM32L1xx  | Install    | STMicroelectronics STM32L1 Series Device Support and Exar    |
| Toshiba                                | 169 Devices                                                                           |     | E-Keil::STM32L4xx  | Up to da   | STMicroelectronics STM32L4 Series Device Support, Drivers a  |
| 🗉 📍 Zilog                              | 7 Devices                                                                             |     | Keil::STM32NUC     | 🔶 Up to da | STMicroelectronics Nucleo Boards Support and Examples        |
| 2                                      |                                                                                       |     | E-Keil::STM32W1xx  | Install    | STMicroelectronics STM32W1 Series Device Support and Exa     |
|                                        |                                                                                       | i i | Generic            | 32 Packs   |                                                              |
|                                        | •                                                                                     | 1   |                    |            |                                                              |
| Dutput                                 |                                                                                       |     |                    |            | Φ×                                                           |
| Jpdate available for Keil::MDK-Middlew | vare (installed: 7.4.1, available: 7.7.0)                                             |     |                    |            | ^                                                            |
| Jpdate available for Keil::STM32F4xx_D | FP (installed: 2.11.0, available: 2.10.0)<br>FP (installed: 2.9.0, available: 2.10.0) |     |                    |            |                                                              |
| Completed requested actions            |                                                                                       |     |                    |            | ONLINE                                                       |

至此,我们开发板的单片机程序开发环境已经搭建完毕,重启 MDK 软件就可以使用了。

## 2.4 ST-Link 驱动安装

前面讲了开发板单片机程序的开发环境的搭建,但是为了将程序烧录到开发板中我们还需要使用仿真器。我们这套开发板选用 ST 公司的 ST-Link V2 仿真器进行开发板程序的烧写和仿真,下面介绍 ST-Link 驱动的安装及环境搭建。

在<TencentOS tiny 定制开发板软硬件资料\02 开发软件\st-link 驱动>文件下(驱动有 2 种: 32 位电脑系统安装"dpinst\_x86"、64 位电脑系统安装"dpinst\_amd64")。

| 8 | dpinst_amd64 |
|---|--------------|
| 1 | dpinst x86   |

运行对应的驱动,安装 ST-Link V2 驱动程序。安装路径尽量保持默认路径。

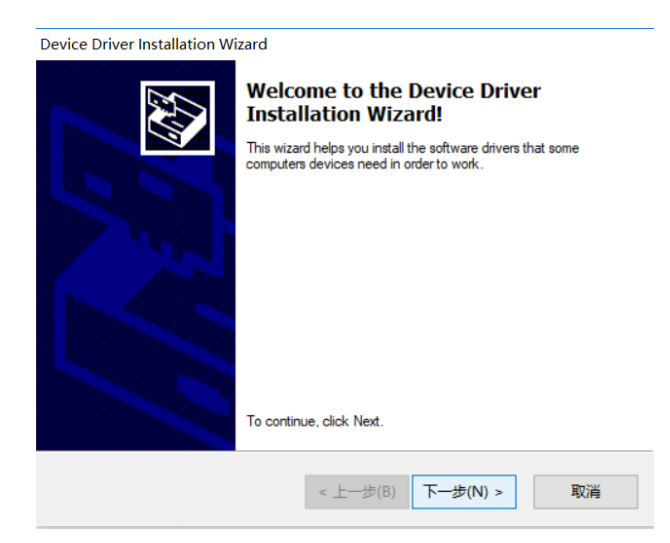

安装完成后,将 ST-Link 通过 USB 接口连入电脑。 打开"设备管理器"。若看到如下图 所示,表示驱动安装成功。

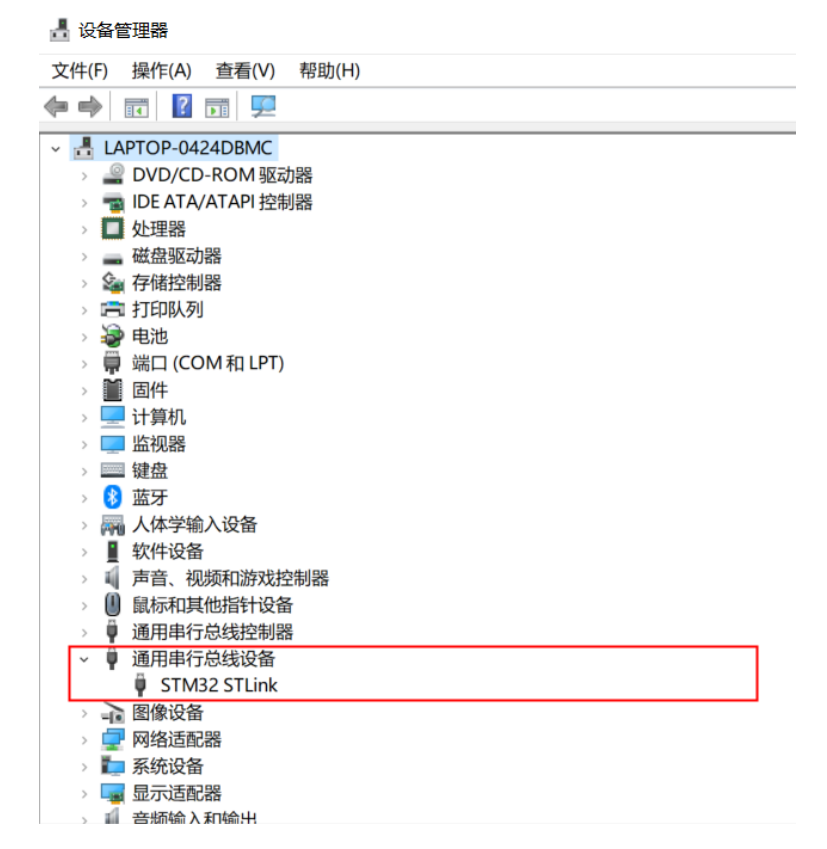

这里提醒 2 点:

各种 windows 版本设备名称和所在设备管理器栏目可能不一样,例如
 如 WIN10 插上 STLINK 后显示的是 STM32 STLINK。

2,如果设备名称旁边显示的是黄色的叹号,请直接点击设备名称,然后 在弹出的界面点击更新设备驱动

至此, ST-Link 驱动已经安装完成。接下来大家只需要在 MDK 工程里面配置一下 ST-Link 即可。

## 2.5 编程软件(MDK)配置

安装驱动成功后,打开 MDK 软件,配置程序烧写和仿真的环境。

点击进入工程配置界面按纽,进入工程配置界面。

| File Edit | View       | Project   | Flash   | Debug    | Peripherals | Tools         | SVCS | Window | vн  | lelp  |           |   |     |
|-----------|------------|-----------|---------|----------|-------------|---------------|------|--------|-----|-------|-----------|---|-----|
| 🗋 🗋 💕     | 2 🥥        | 8 B       |         | 26       | (e 🔿 🛛 🖗    | <u> 196 1</u> | 1    |        | //≞ | //🖁 🔟 | at_parser | - | 199 |
| 🔗 🔛       | 🟥 🗳 •      |           | Ter     | ncentOS_ | tiny        | - 🔊           | 88   | 🔶 🕎    | ) 🛞 | 3     |           |   |     |
| Project   |            |           |         | P 🔛      |             |               |      |        |     |       |           |   |     |
| 🖃 🎎 Pro   | ject: Tenc | entOS_tii | ny      |          |             |               |      |        |     |       |           |   |     |
| i - 💭     | TencentO   | S_tiny    |         |          |             |               |      |        |     |       |           |   |     |
| ÷         | 🛅 Appli    | cation/M  | IDK-ARI | v 📗      |             |               |      |        |     |       |           |   |     |
| ÷         | 🚞 USER     |           |         |          |             |               |      |        |     |       |           |   |     |
|           | 📜 Driver   | rs/STM32  | L4xx_H/ | AL_Driv  |             |               |      |        |     |       |           |   |     |
| ÷         | 🚞 board    | l/mcu     |         |          |             |               |      |        |     |       |           |   |     |

选择 Debug 选项,进入仿真器设置界面。

| Options for Target 'TencentOS_tiny'                                                                                                    | ×                                                                                                    |  |  |
|----------------------------------------------------------------------------------------------------|----------------------------------------------------------------------------------------------------|--|--|
| Device   Target   Output   Listing   User   C/C++   A                                                                                                    | Asm Linker Debug Utilities                                                                                                    |  |  |
| C         Use Simulator         with restrictions         Settings           □         Limit Speed to Real-Time                                                                                                    | Use: ST-Link Debugger      Settings                                                                                                    |  |  |
| Load Application at Startup Initialization File:                                                                                                    | C Load Application at Startup Initialization File:                                                                                                    |  |  |
| Restore Debug Session Settings         Image: Breakpoints         Image: Breakpoints | Restore Debug Session Settings<br>Breakpoints   Toolbox<br>Watch Windows<br>Memory Display   System Viewer                                             |  |  |
| CPU DLL:       Parameter:         SARMCM3.DLL       -REMAP -MPU         Dialog DLL:       Parameter:         DCM.DLL       -pCM4         Wam if outdated Executable is loaded         Manage Component View                                                                                                    | Driver DLL: Parameter:<br>SARMCM3.DLL -MPU<br>Dialog DLL: Parameter:<br>TCM.DLL pCM4<br>Wam if outdated Executable is loaded<br>ewer Description Files |  |  |
| OK Can                                                                                                    | cel Defaults Help                                                                                                    |  |  |

下拉仿真器选择列表,选着 ST-Link Debugger 并勾选右侧 Use,点击 Settings 进入 ST-

Link V2 仿真器配置界面。

| Options for Target 'TencentOS_tiny'                                   |                                                                                                    |
|-----------------------------------------------------------------------|----------------------------------------------------------------------------------------------------|
| Device   Target   Output   Listing   User   C/C++   H                 | sm Linker Debug Vtilities                                                                                                    |
| C Use Simulator <u>with restrictions</u> Settings                     |                                                                                                    |
| ✓ Load Application at Startup ✓ Run to main()<br>Initialization File: | CMSIS-DAP Debugger<br>J-LINK / J-TRACE Cortex<br>Models Cortex-M Debugger<br>Initializatic<br>PEMicro Debugger<br>PEMicro Debugger<br>Dull lick Debugger |
| Restore Debug Session Settings                                        | Restore<br>Stellaris ICDI<br>SiLabs ICD Debugger<br>Bre Altera Blaster Cortex Debugger<br>TI XDS Debugger<br>Watch vvindows<br>Memory Display            |
| CPU DLL: Parameter:                                                   | Driver DLL: Parameter:                                                                                                    |
| Dialog DLL: Parameter:<br>DCM.DLL -pCM4                               | Dialog DLL: Parameter:<br>TCM.DLL -pCM4                                                                                                    |
| Wam if outdated Executable is loaded                                  | Wam if outdated Executable is loaded                                                                                                    |
| OK Can                                                                | cel Defaults Help                                                                                                    |

开发板设计的程序烧录方式为 SW,此处 Unit 选择 ST-Link/V2,且 Port 选择 SW,并确认 右侧框内是否检测出 SW 设备,点击<确认>保存配置。

| Cortex-M Target Driver Setup                                                                                                   | ×                                                                                                    |
|----------------------------------------------------------------------------------------------------|----------------------------------------------------------------------------------------------------|
| Debug Trace Flash Download                                                                                                    |                                                                                                    |
| Debug Adapter<br>Unit: ST-LINK/V2                                                                                              | SW Device         Move           IDCODE         Device Name         Move           SWDIO         0x2BA01477         ARM CoreSight SW-DP         Up                        |
| Serial<br>55FF6C065066555716331287<br>Version: FW: V2J28S7 HW: V2<br>Target Comport: SW<br>Clock<br>Req: 4 MHz Selected: 4 MHz | Down       C Automatic Detection     ID CODE:       C Manual Configuration     Device Name:       Add     Delete     Update       IR len:     AP:                         |
| Debug<br>Connect & Reset Options<br>Connect: under Reset 💌 Reset: Autodeter<br>🔽 Reset after Connect                           | Cache Options<br>Cache Code<br>Cache Code<br>Cache Memory<br>Cache Memory<br>Cache Memory<br>Cache Memory<br>Cache Memory<br>Cache Download to Flash<br>Download to Flash |
|                                                                                                    | 确定 取消 应用(A)                                                                                                    |

## 2.6 CH340 串口驱动安装

驱动目录: TencentOS tiny 定制开发板软硬件资料\02 开发软件\CH340 串口驱动

安装方法:打开驱动安装程序点击安装即可。

| 🛃 CH341SER.EXE                  | 2017/11/3 2                                | 1:30 应用程序 | 238 KB |
|---------------------------------|--------------------------------------------|-----------|--------|
| ◎ 驱动安装(X64) 驱动安装/卸载 - 选择INF文件 : | CH341SER.INF                               |           |        |
| 女 <sub>未</sub><br>卸载<br>帮助      | USB-SERIAL CH340<br>  08/08/2014, 3.4.2014 |           |        |

注: 若安装失败,请先点击卸载,后点击安装。

## 2.7 串口调试助手的安装与使用

工具目录: TencentOS tiny 定制开发板软硬件资料\02 开发软件\串口调 试助手

安装方法: 串口调试助手 sscom5.13.1 是免安装的, 解压出压缩包即可直接 使用。

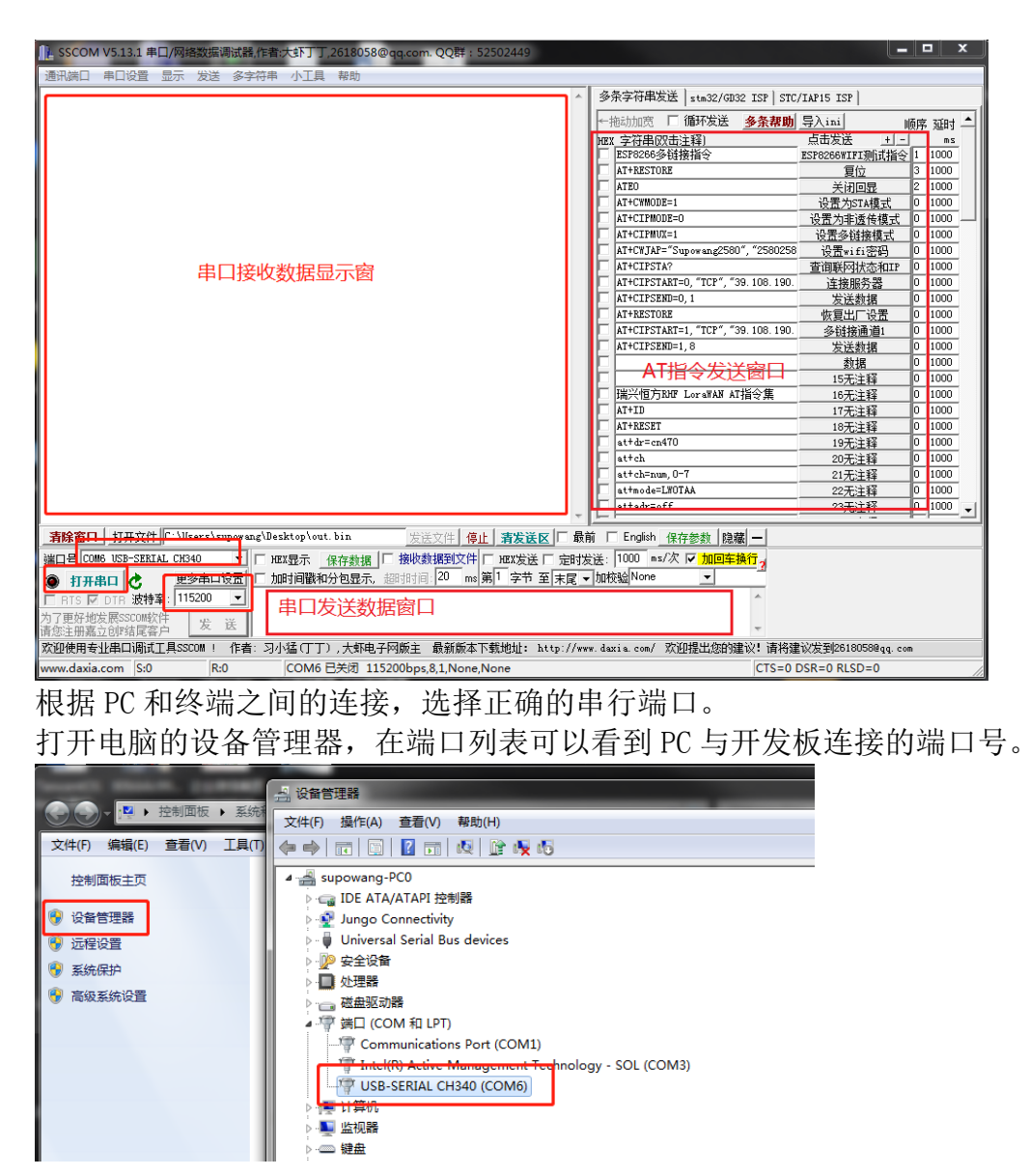

我这里显示的是 COM6, 所以要在 sscom 工具中选择 COM6, 开发板程序波特率设置为 115200, 所以我在 sscom 串口工具中选择 115200 波特率。

## 3. TencentOS tiny 基础内核实验

## 3.1 打开 TencentOS tiny 提供的 Hello\_world 工程

进入 <TencentOS\_tiny\board\TencentOS\_tiny\_EVB\_MX\KEIL\hello\_world> 目录, 打开 TencentOS\_tiny.uvprojx 工程:

|                                                                      |                            | Second Second    | s     |  |  |  |
|----------------------------------------------------------------------|----------------------------|------------------|-------|--|--|--|
| rce  TencentOS_tiny  board  TencentOS_tiny_EVB_MX  KEIL  hello_world |                            |                  |       |  |  |  |
| 工具(T) 帮助(H)                                                          |                            |                  |       |  |  |  |
| 共享 ▼ 新建文件夹                                                           |                            |                  |       |  |  |  |
| 名称                                                                   | 名称 <sup>^</sup> 修改日期 类型 大小 |                  |       |  |  |  |
| ⊈å startup_stm32l431xx.s                                             | 2019/7/22 11:21            | Assembler Source | 19 KB |  |  |  |
| TencentOS_tiny.uvguix.supowang                                       | 2019/7/25 10:38            | SUPOWANG 文件      | 90 KB |  |  |  |
| TencentOS_tiny.avoptx                                                | 2019/7/25 10.30            | UVOPTX 文件        | 34 KB |  |  |  |
| TencentOS_tiny.uvprojx                                               | 2019/7/25 10:38            | 礦ision5 Project  | 29 KB |  |  |  |

## 3.2编译 HelloWorld 工程

打开工程后,我们在左侧的工程文件导航页面展开 examples 目录,可以看到 helloworld.c 源码,这里创建了两个 TencentOS tiny 的任务,交替运行打印 任务。开发者安装下图指示,点击编译按钮即可编译工程,如图:

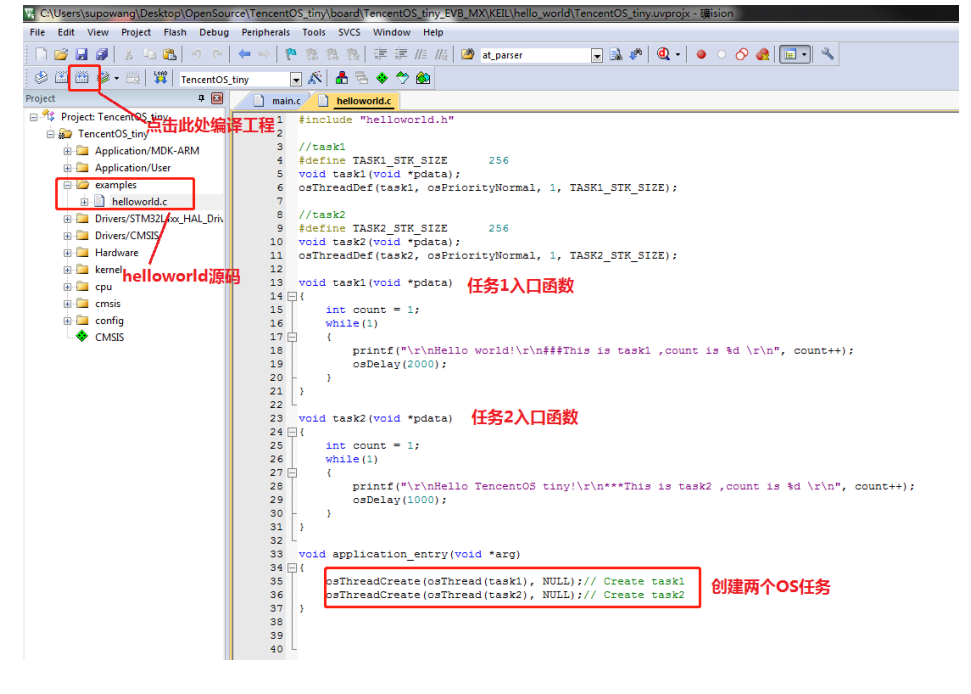

## 3.3下载运行

## 首先需要配置下载环境

| 👷 C\Users\supowang\Desktop\OpenSource\TencentOS_tiny\board\TencentOS_tiny_EVB_MX\KEIL\hello_world\TencentOS_tiny.uvprojx - 🍓 ision |
|----------------------------------------------------------------------------------------------------|
| File Edit View Project Flash Debug Peripherals Tools SVCS Window Help                                                              |
|                                                                                                    |
| Project I I I I I I I I I I I I I I I I I I I                                                                                      |
| Project: TencentOS_tiny     1 #include "herioworld.h"                                                                              |
| e and a funcentOS tiny 2 人 Lask1 ▲ 2 人 Lask1 ▲ 2 人 Lask1                                                                           |
| Application/Wok-AKW 4 #define TASK1_STK_SIZE 256                                                                                   |
| examples 6 osThreadDef(task1, osPriorityNormal, 1, TASK1_STK_SIZE);                                                                |
| Helloworld.c 7     Helloworld.c 7     Helloworld.c 7     Helloworld.c 7     Helloworld.c 7     Helloworld.c 7                      |
| B Drivers/CMSIS     9     #define TASK2_STK_SIZE     256       10     void task2 (void *pdata);                                    |
| Hardware 11 osThreadDef(task2, osPriorityNormal, 1, TASK2_STK_SIZE);                                                               |
|                                                                                                    |
| Image: Config     15     int count = 1;       Image: Config     16     while(1)                                                    |
| ♦ CMSIS 17 ⊟ {                                                                                                    |
| <pre>18 printf("\r\nHello world!\r\n###Finis is task1 ,count is %d \r\n", count++);<br/>19 osDelay(2000);</pre>                    |
| 20 - } 21 }                                                                                                    |
| 22 L<br>23 void task2(void *pdata)                                                                                                 |
| 24 🖂 {<br>25   int count = 1;                                                                                                    |
| 26 while(1)<br>27 = {                                                                                                    |
| <pre>28 printf("\r\nHello TencentOS tiny!\r\n***This is task2 ,count is %d \r\n", count++ 29 osDelay(1000);</pre>                  |
| 30 - }                                                                                                    |
| 32 void application entry(void targ)                                                                                               |
| 34 = {                                                                                                    |
| <pre>35 osthread(reate(osthread(task1), NULL);// Create task1 36 osthreadCreate(osthread(task2), NULL);// Create task2</pre>       |
| 37 }                                                                                                    |
|                                                                                                    |
| 按下图 <u>所</u> 亦配直下软 <b>变</b> 致                                                                                                    |
| Options for Target 'TencentOS_tiny'                                                                                                |
| Device Target Output Listing User C/C++ Asm Linker Debug Itilities                                                                 |
| C. Use Simulator #1 Debug进入 软配直 (Use: ST. Link Debugger                                                                            |
| Source Simulator                                                                                                    |
|                                                                                                    |
| I Load Application at Startup I Run to main() I Load Application at Startup I Run to main()                                        |
| Initialization File: 2.选择stlink调试方式 Initialization File:                                                                           |
| Edit Edit                                                                                                    |
|                                                                                                    |
| Restore Debug Session Settings                                                                                                    |
| ▼ Breakpoints 山Selution State The Breakpoints ▼ Toolbox                                                                            |
| Vatch Windows & Performance Analyzer                                                                                               |
| Memory Display System Viewer                                                                                                    |
| CPU DLL: Parameter: Driver DLL: Parameter:                                                                                         |
| SARMCM3.DLL -REMAP -MPU SARMCM3.DLL -MPU                                                                                           |
| Dialog DLL: Parameter: Dialog DLL: Parameter:                                                                                      |
| DCM.DLL pCM4 TCM.DLL pCM4                                                                                                    |
| Wam if outdated Executable is loaded                                                                                               |
| Manage Component Viewer Description Files                                                                                          |
| OK Cancel Defaults Help                                                                                                    |

| ortex-M Target Driver Setup                                                                                                    |                                                               |                                                             |                                                                                                    | 23    |
|----------------------------------------------------------------------------------------------------|---------------------------------------------------------------|-------------------------------------------------------------|----------------------------------------------------------------------------------------------------|-------|
| Debug Trace Flash Downlo<br>Download Function<br>Erase Full C<br>© Erase Sector<br>© Do not Erase<br>Programming Algorithm<br>Description<br>STM32L4xx 256 KB Flash | oad ]<br>C ♥ Progra<br>V Verify<br>e ♥ Reset<br>Device<br>255 | L.选择Flasl<br>"<br>and Run :ar<br>Size Device<br>Sk On-chip  | h下载选顶<br>for Algorithm<br>t: [0x20000000] ize: [0x1000]<br>Type Address Range<br>Flash 08000000H - 0803FFFFH |       |
| Add Flash Programming Alg                                                                                                    | gorithm                                                       | Dovice Type                                                 |                                                                                                    |       |
| MX25LM51245G_STM32L4<br>STM32L4xx 256 KB Flash<br>STM32L4xx single bank Flash                                                                                       | 64M<br>256k<br>20B                                            | Ext. Flash SPI<br>On-chip Flash                             | Device Family Package                                                                                        |       |
| AM29x128 Flash<br>K8P5615UQA Dual Flash<br>LPC18xx/43xx MX25V8035F                                                                                                  | 16M<br>64M<br>8M                                              | Ext. Flash 16-bit<br>Ext. Flash 32-bit<br>Ext. Flash SPI    | MDK Core<br>MDK Core<br>MDK Core<br>MDK Core                                                                 |       |
| LPC18xx/43xx S25FL032 SP<br>LPC18xx/43xx S25FL064 SP<br>LPC407x/8x S25FL032 SPIFI                                                                                   | 4M<br>8M<br>4M                                                | Ext. Rash SPI<br>Ext. Rash SPI<br>Ext. Rash SPI             | MDK Core =<br>MDK Core<br>MDK Core                                                                           |       |
| M29W640FB Flash<br>MIMXRT105x EcoXiP Flash<br>N32G020                                                                                                    | 8M<br>4M<br>256k                                              | Ext. Flash 16-bit<br>Ext. Flash SPI<br>On-chin Flash        | MDK Core<br>MDK Core<br>MDK Core                                                                             |       |
| RC28F640J3x Dual Flash<br>S29GL064N Dual Flash<br>S29JI 032H BOT Flash                                                                                              | 16M<br>16M<br>4M                                              | Ext. Flash 32-bit<br>Ext. Flash 32-bit<br>Ext. Flash 32-bit | MDK Core<br>MDK Core                                                                                         | 应用(A) |
| Selected Flash Algorithm File:<br>C:\Keil_v5\ARM\PACK\Keil\ST                                                                                                    | M32L4xx_DFP                                                   | \2.0.0\CMSIS\Flash                                          | NSTM32L4xx_256.FLM                                                                                           |       |
| 3.添加                                                                                                    | Add                                                           | Cancel                                                      |                                                                                                    |       |

## 编译完成后点击如图所示"LOAD"按钮下载程序即可。

| 🕵 C:\Users\supowang\Desktop\OpenSou                                                                                                    | rce\TencentOS_tiny\board\TencentOS_tiny_EVB_MX\KEIL\hello_world\TencentOS_tiny.uvprojx - 礦isio |
|----------------------------------------------------------------------------------------------------|------------------------------------------------------------------------------------------------|
| File Edit View Project Flash Debug                                                                                                    | Peripherals Tools SVCS Window Help                                                             |
| 🗋 🖸 🖬 🗿 🕌 📥 🗠 🗠                                                                                                    | - ーー                                                                                           |
| 📀 🕮 🕮 🌾 😥 🙀 i encentOS                                                                                                    | tiny 🕞 🔊 📩 🗟 🔶 🐡 🏟                                                                             |
| Project 🖵 🗸 🖬                                                                                                    | main.c helloworld.c                                                                            |
| Project: TencentOS_tiny  TencentOS_tiny  Application/MDK-ARM  Application/User  examples  helloworld.c  privers/STM32L4xx_HAL_Driv  Drivers/CMSIS  Hardware  kernel  cpu  cmsis  Cusis  CMSIS  CMSIS | <pre>main.cneuwond.c  1</pre>                                                                  |
|                                                                                                    | <pre>22 L 23 void task2(void *pdata) 24 = { 25</pre>                                           |
|                                                                                                    | 27 🕂 {                                                                                         |

## 3.4 查看运行结果

连接好串口, 在 PC 的串口助手中可以看到 TencentOS tiny 的两个任务交替运行, 打印 消息并完成任务计数, 如下图所示:

| 14 SSCOM V5.13.1 串口/网络数据调试器,作者:大虾丁丁,2618058@qq.com. QQ群: 52502449                                                                                             | x          |
|----------------------------------------------------------------------------------------------------|------------|
| 通讯端口 串口设置 显示 发送 多字符串 小工具 帮助                                                                                                    |            |
| Welcome to TencentOS tiny                                                                                                    | *          |
| Nello world!<br>###This is task1 , count is 1                                                                                                    |            |
| Hello TencentOS tiny!<br>***This is task2 , count is 1                                                                                                    |            |
| Hello TencentOS tiny!<br>***This is task2 , count is 2                                                                                                    |            |
| Hello world!<br>###This is task1 , count is 2                                                                                                    |            |
| Hello TencentOS tiny!<br>***This is task2 , count is 3                                                                                                    |            |
| Hello TencentOS tiny!<br>***This is task2 , count is 4                                                                                                    |            |
| Hello world!<br>###This is task1 , count is 3                                                                                                    |            |
| Hello TencentOS tiny!<br>****This is task2 , count is 5                                                                                                    |            |
| Hello TencentOS tiny!<br>***This is task2 , count is 6                                                                                                    |            |
| Hello world!<br>###This is task1 , count is 4                                                                                                    |            |
| Hello TencentOS tiny!<br>***This is task2 , count is 7                                                                                                    |            |
| Hello TencentOS tiny!<br>***This is task2 , count is 8                                                                                                    |            |
| Hello world!<br>###This is task1 , count is 5                                                                                                    |            |
| Hello TencentOS tiny!<br>***This is task2 , count is 9                                                                                                    |            |
| Nello TencentOS tiny!<br>***This is task2, count is 10                                                                                                    | *          |
| <u>清除窗口</u> 打开文件 C:\Vsers\supowang\Desktop\out.bin 发送文件 停止 清发送区 □ 最前 □ English 保存参数 打展 —                                                                      |            |
|                                                                                                    |            |
| ● 11开串口 で <u>思ジ申山 改革</u>    加助可問載和が包述示, 進時時時   <sup>20</sup> ms  弗   子 7 王   末尾 ▼ Jut 22 図 None ▼     ■     ■     ■     ■     ■     ■     ■     ■     ■     ■ |            |
| 为了更好地发展SSCOM软件 发 送<br>请您注册嘉方师结尾客户 发 送                                                                                                    |            |
| 欢迎使用专业串口调试工具SSCOM! 作者:习小猛(丁丁),大虾电子网版主 最新版本下载地址: http://www.daxia.com/ 欢迎提出您的建议: 请将建议                                                                          | 发到261      |
| www.daxia.com S:0 R:869 COM6 已关闭 115200bps,8,1,None,None CTS=0 DSF                                                                                            | <b>≀=0</b> |

更多 TencentOS tiny 基础内核的使用,请参考内核开发指南文档: TencentOS\_tiny\doc\4.TencentOS tiny 开发指南.md TencentOS\_tiny\doc\5.TencentOS tiny SDK 文档.md

# 4. 使用 TencentOS tiny 定制开发板对接腾讯云 IoT Explorer

## 4.1 入门概述

物联网开发平台的用户,可以通过快速入门的 Demo 示例加快对开发平台的了解。

快速入门准备了一个智能灯接入开发平台的应用场景,该场景模拟一款灯接 入开发平台进行数据上报,并能接收控制指令,上报事件,此业务场景可以帮 助用户理解如何将一款设备接入到开发平台。

- 如何通过物联网开发平台提供的设备 SDK 接入云端。
- 如何通过控制台在线调试设备。
- 如何通过控制台定义数据模板,查看设备上报数据、通信日志、事件等 信息。

## 4.2 智能灯接入指引

#### 4.2.1 操作场景

假设一款智能灯接入到物联网开发平台,通过物联网开发平台可以远程控制灯的亮度、颜色、开关,并实时获取智能灯上报到开发平台的数据。本文档 主要指导您如何在物联网开发平台控制台接入智能灯。

### 4.2.2 前提条件

为了通过下面的步骤快速理解该业务场景,需要做好以下准备工作:

• 申请物联网开发平台服务。

#### 4.2.3 操作步骤

创建项目和产品

1. 登录【物联网开发平台控制台】>【项目管理】,选择【新建项目】。

×

- 2. 在新建项目页面,填写项目基本信息。
- 项目名称:输入"智能灯演示"或其他名称。
- 项目描述:按照实际需求填写项目描述。

| 新建项目 |                               |
|------|-------------------------------|
| 项目名称 |                               |
|      | 名称为中文、字母、数字、下划线的组合,1-20位且不能为空 |
| 项目描述 | 选填                            |
|      | G                             |
|      | 字数不能超过1024个                   |
|      | 新建取消                          |

3. 项目新建成功后,进入该项目的产品列表页。单击【新建产品】。

| 产 | 品开发  | _                  |     |  |  |
|---|------|--------------------|-----|--|--|
|   | 新建产品 |                    |     |  |  |
|   | 所有产品 | 开发中                | 已发布 |  |  |
|   |      |                    |     |  |  |
|   | 水表   |                    |     |  |  |
|   | 开发中  |                    |     |  |  |
|   | 产品类型 | 智能城市-公共事业          | -水表 |  |  |
|   | 创建时间 | 2019-05-06 23:55:0 | 04  |  |  |
|   |      |                    |     |  |  |

 $\times$ 

- 4. 在新建产品页面,填写产品基本信息。
- 产品名称输入"智能灯"或其他产品名称。
- 产品类型选择"路灯照明"。
- 认证方式选择"密钥认证"。
- 通信方式随意选择。
- 其他都为默认选项。

| 新建产品 |                               |
|------|-------------------------------|
| 产品名称 | 智能灯                           |
|      | 名称为中文、字母、数字、下划线的组合,1-20位且不能为空 |
| 产品类型 | 智能城市 ▼ 公共事业 ▼ 路灯照明 ▼          |
| 认证方式 | 密钥认证 证书认证                     |
| 通信方式 | Wi-Fi 移动蜂窝(2G/3G/4G) 其它       |
| 数据协议 | 数据横板                          |
| 描述   | 选埴                            |
|      | G                             |
|      | 字数不能超过80个                     |
|      |                               |
|      | 新建 取消                         |

产品新建成功后,您可在产品列表页查看到"智能灯"。

选择"智能灯"类型后,系统会自动生成标准功能。

| + | 智能灯      |          |              |        |         |                                  |        |
|---|----------|----------|--------------|--------|---------|----------------------------------|--------|
|   | 数据模板     | > 2 设备   | 开发〉(         | 3 设备调试 | > (4) # | 北量投产                             |        |
|   | 标准功能     |          |              |        |         |                                  | oozL書查 |
|   | 标准功能为系统推 | 荐,您可按需选择 |              |        |         |                                  |        |
|   | 功能类型     | 功能名称     | 标识符          | 数据类型   | 读写类型    | 数据定义                             | 操作     |
|   | 属性       | 电灯开关     | power_switch | 布尔型    | 读写      | 0-关<br>1-开                       | 编辑删除   |
|   | 属性       | 颜色       | color        | 枚举型    | 读写      | 0 - Red<br>1 - Green<br>2 - Blue | 编辑删除   |
|   | 属性       | 亮度       | brightness   | 整数型    | 读写      | 数值范围:0-100<br>步长:1<br>单位:%       | 编辑删除   |

创建测试设备

在【设备调试】页面中,单击【新建设备】,设备名为 dev001。

| 新建设备 |                             |                           | × |
|------|-----------------------------|---------------------------|---|
| 所属产品 | 智能灯                         |                           |   |
| 设备名称 | dev001                      | ${\boldsymbol{ \oslash}}$ |   |
|      | 支持大小写英文字母、数字、下划线。最多不超过48个字符 |                           |   |
|      | 新建取消                        |                           |   |

运行 Demo 程序

打开 lightdemo 例程

TencentOS tiny 项目工程中包含了 explorer 的 demo 工程: 进入 TencentOS-tiny\board\TencentOS\_tiny\_EVB\_MX \KEIL\ tencent\_cloud\_sdk\_data\_template 目录,双击 TencentOS\_tiny.uvprojx,用 mdk 打开。

#### 填写配置信息

进入 TencentOS-tiny\examples\tencent\_cloud\_sdk\_data\_template 目
 录,修改 light\_data\_template\_sample.c 文件:

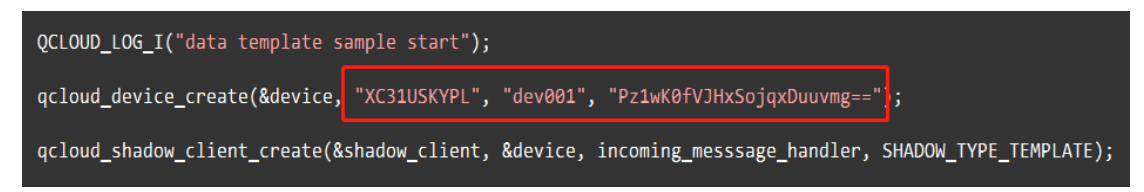

将上图红色线框中的数据分别替换为控制台"设备详情页"中的参数并保存。

- 产品 ID: 将控制台的产品 ID, 复制到上图 qcloud\_device\_create 的第二个参数。
- 设备名称: 将控制台的设备名称, 复制到上图 qcloud\_device\_create 的第三个参数。
- 设备密钥:将控制台的设备密钥,复制到上图 qcloud\_device\_create 的第四个参数。

注:demo 工程中已添加了一个用于调试的 explorer 设备信息,可以直接与 explorer 平台 对接。

2. 进入 TencentOS-tiny\examples\tencent\_cloud\_sdk\_data\_template 目录, 修改 tencent\_cloud\_sdk\_explorer.c:

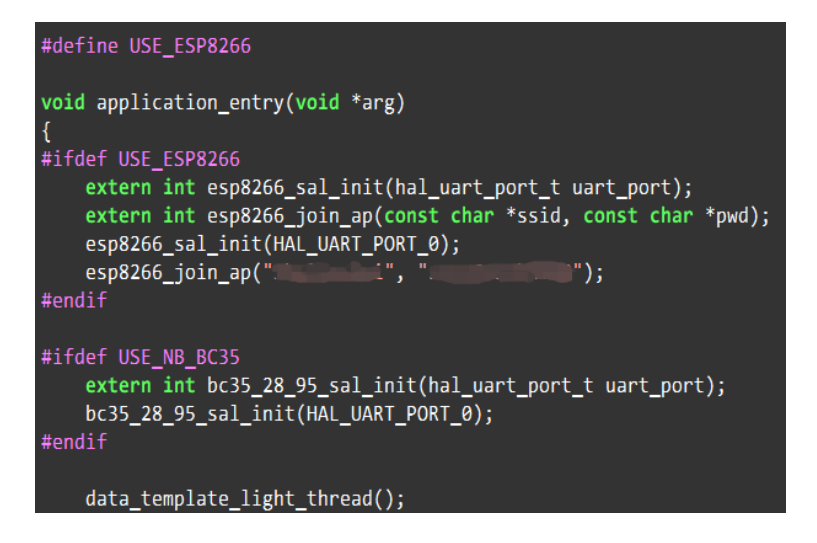

这里 esp8266\_join\_ap 函数的入参,填写用户自己的 wifi 热点名字及密码。

3. 将 esp8266 模组插入到开发板模组接口上。(如果选择 BC35 模组,请打开 BC35 的 宏并插上 BC35 模组即可)

选择 project 菜单, 点击 Build Project 编译工程。 如果工具栏上有编译按钮快捷键,可以直接点击工具栏上的编译按钮:

| File     | Edit     | View     | Project    | Flash | Debug    | Perip | herals | Tool | s S      | VCS    | Win      | dow  | He    | lp              |
|----------|----------|----------|------------|-------|----------|-------|--------|------|----------|--------|----------|------|-------|-----------------|
|          | <u> </u> | 1 3      | n Lig      |       | 9 (2)    | •     | •   🤻  | 1    | ${}^{m}$ | 199    |          | ÷    | //≣   | // <del>"</del> |
| ۲        |          | 🗟 🧼 ·    | - 🔜 🔰      | Tei   | ncentOS_ | tiny  |        | ~ 🔊  | 4        | 5      | <b>*</b> | ~    |       |                 |
| Projec   | t        |          |            |       |          | Д X   |        | 🗋 te | ncent    | t_clou | d_sdk    | _exp | lorer | .c              |
| <b>-</b> | Proj     | ect: Ten | centOS_tir | чу    |          | -     |        |      | 1        | #ir    | nclu     | ude  |       | ter             |

运行 Demo 程序

选择 Flash 菜单, 点击 Download 下载程序到开发板上并运行。

如果工具栏上有下载按钮快捷键,可以直接点击工具栏上的下载按钮:

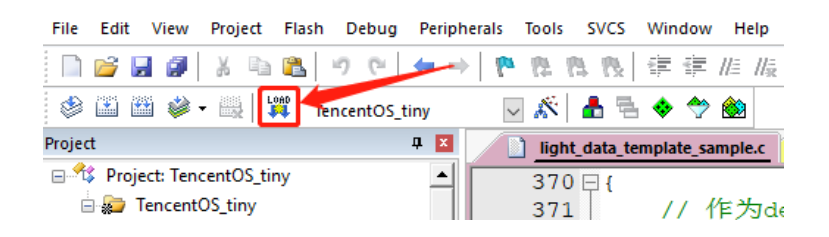

开发板上程序运行后,前往控制台查看该设备的数据。

## 4.2.4 查看设备状态

- 1. 保持 light Demo 程序为运行状态。
- 进入【控制台】>【产品开发】>【设备调试】,可查看到设备 "dev001" 的状态为 "上线"状态,表示 Demo 程序已成功连接上开发平台。
- 3. 单击【查看】,可进入设备详情页。

| ← 智能灯    |                  |                     |                      |               |
|----------|------------------|---------------------|----------------------|---------------|
| 数据模板     | 〉 🕢 设备开发         | 3 设备调试              | 〉 ④ 批量投产             |               |
| 设备调试提供真实 | 9、虚拟设备调试功能,便于测试% | 设备上报、接收数据是否正常,可创造   | <b>遣测试设备后进行调试,开发</b> | 中产品最多创建50个设备  |
| 新建设备     | 虚拟设备调试           |                     |                      |               |
|          |                  |                     |                      |               |
| 设备名称     | 状态               | 首次上线时间              | 最后上线时间               | 操作            |
| dev001   | 在线               | 2019-05-07 21:51:33 | 2019-05-07 21:51:43  | 查看调试删除        |
| 共1项      |                  |                     | 每页显示行 10             | ▼ H 4 1/1 → H |
|          |                  |                     |                      |               |

4. 单击【当前上报状态】,可查询设备上报到开发平台的最新数据及历史数据。

编译

- 当前上报数据的最新值:会显示设备上报的最新数据
- 当前上报数据的更新时间:显示数据的更新时间

| 督能灯/设                                           | 设备调试/设备详情                                         |      |                                  |                       |                           |                 |                         | ŕ                                   |
|-------------------------------------------------|---------------------------------------------------|------|----------------------------------|-----------------------|---------------------------|-----------------|-------------------------|-------------------------------------|
| 设备信息                                            |                                                   |      |                                  |                       |                           |                 |                         |                                     |
| 设备名称 。                                          | dev001 lī                                         |      | 所属产品                             | 智能灯                   |                           | 设备创建时间          | 2019-05-07 21:48:56     |                                     |
| 设备密钥 し                                          | Uzxkv6b8g/rOa7sQJcQ6BA== 1                        |      | 产品ID                             | BKDDAHRGRX I          |                           | 设备状态            | 在线                      |                                     |
| 首次上线时间 2                                        | 2019-05-07 21:51:33                               |      | 最后上线时间                           | 2019-05-07 21:51:4    | 43                        |                 |                         |                                     |
|                                                 |                                                   |      |                                  |                       |                           |                 |                         |                                     |
| 当前上报数据                                          | 设备通信日志                                            | 设备事件 | 设备上下                             | 线日志 在3                | 线调试                       |                 |                         |                                     |
| <b>当前上报数拆</b><br>变量标识符                          | 2 设备通信日志                                          | 设备事件 | 设备上下                             | 线日志 在3<br>变           | 线调试<br><sup>专量类型</sup>    | 最新值             | 更新时                     | 向                                   |
| <b>当前上报数据</b><br>变量标识符<br>power_switch          | 设备通信日志           交量名称           电灯开关              | 设备事件 | <b>设备上下</b><br>历史数据<br><b>查看</b> | 线日志 在3<br>支           | 线调试<br>5星类型               | 最新值             | 更新时<br>2019-0           | 间<br>5-07 22:02:16                  |
| <b>当前上报数期</b><br>变量标识符<br>power_switch<br>color | 设备通信日志           支星名称           电灯开关           読色 | 设备事件 | 设备上下<br>历史数据<br>查看<br>查看         | 线日志 在3<br>变<br>布<br>枚 | 线调试<br>5星类型<br>5分型<br>文学型 | 最新值<br>关<br>Red | 更新时<br>2019-0<br>2019-0 | 间<br>5-07 22:02:16<br>5-07 22:02:16 |

5. 单击【查看】,可查看某个属性的历史上报数据。

## 4.2.5 查看设备通信日志

- 1. 单击【设备通信日志】,可查询该设备某段时间范围的所有上下行数据。
  - 上行:上行指设备端上报到开发平台的数据。
  - 下行:下行指从开发平台下发到设备的数据。

| 当前上报数据    |            | 设备通信日志 |      | 设备事件    | 设备事件 设备上下线日志    |                  | 在线调试                    |  |    |  |
|-----------|------------|--------|------|---------|-----------------|------------------|-------------------------|--|----|--|
| 上行        | 下行         | 今天     | 昨天   | 近7天     | 近15天            | 近30天             | 2019-05-07 至 2019-05-07 |  | 搜索 |  |
| 时间        |            |        | 日志类型 | 通信内容    | 窨               |                  |                         |  |    |  |
| 2019-05-0 | 7 22:29:23 |        | 上行   | {"power | _switch":1,"col | or":2,"brightnes | s":10,"name":"dev001"}  |  |    |  |
| 2019-05-0 | 7 22:29:17 |        | 上行   | {"power | _switch":1,"col | or":2,"brightnes | s":10,"name":"dev001"}  |  |    |  |
| 2019-05-0 | 7 22:29:11 |        | 上行   | {"power | _switch":1,"col | or":2,"brightnes | s":10,"name":"dev001"}  |  |    |  |
| 2019-05-0 | 7 22:29:05 |        | 上行   | {"power | _switch":1,"col | or":2,"brightnes | s":10,"name":"dev001"}  |  |    |  |
| 2019-05-0 | 7 22:28:59 |        | 上行   | {"power | _switch":1,"col | or":2,"brightnes | s":10,"name":"dev001"}  |  |    |  |
| 2019-05-0 | 7 22:28:53 |        | 上行   | {"power | _switch":1,"col | or":2,"brightnes | s":10,"name":"dev001"}  |  |    |  |
|           |            |        |      |         |                 |                  |                         |  |    |  |

#### 4.2.6 在线调试

1. 当 Light Demo 成功连接到物联网开发平台后,您可在控制台【设备调试】列表, 单击【调试】,进入在线调试。

| 当前上报数据             | 设备通信日志  | 设备事件 | 设备上下线日志 | 在线调试 |
|--------------------|---------|------|---------|------|
| 下发指令               |         |      |         | 通信日志 |
| 标识符/功能名称           | 期望值     |      |         | 1    |
| 电灯开关(light_switch) |         |      |         |      |
| 颜色(color)          | Green 🔻 |      |         |      |
| 壳度(brightness)     | 0 11    | 8    | 10      |      |
| 发送清空               |         |      |         |      |

- 2. 将亮度设置为 68, 颜色设置为"Red", 单击【发送】。
- 3. 查看 Light Demo 程序,可查看到成功接收到下发的数据。

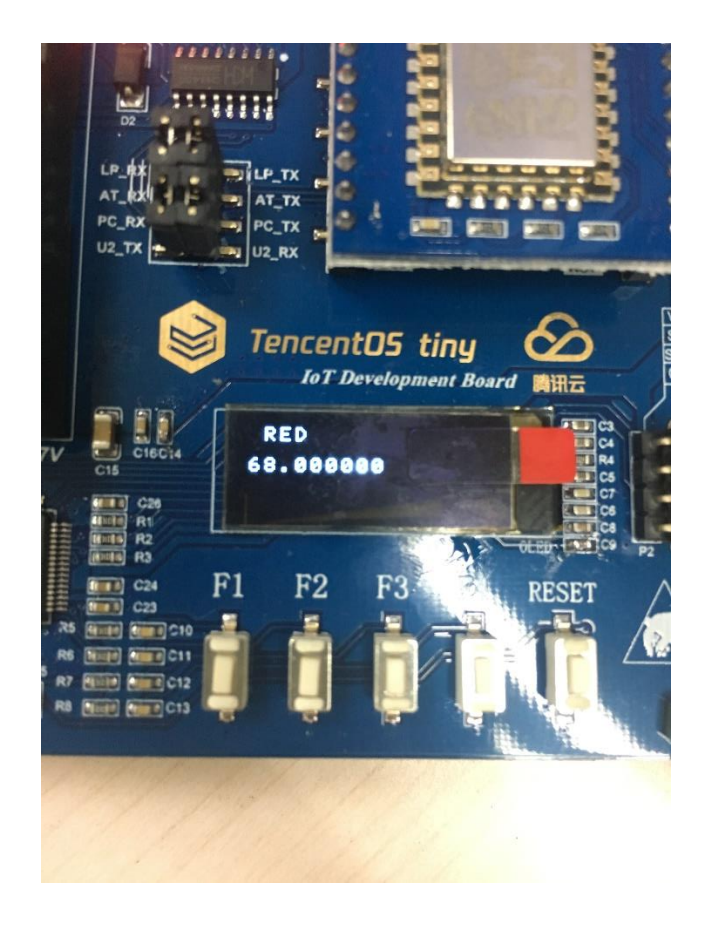

4. 通信日志会显示如下日志, 表示成功下发了指令到设备端。

```
{
    "Payload": {
        "type": "update",
        "state": {
            "desired": {
                "color": 0,
                "brightness": 68
            }
        },
        "version": 312,
        "clientToken": "API-ControlDeviceData-1557240385"
        }
    }
}
```

5. 查看通信日志,即可查看到设备成功接收到下行指令,并上报最新数据到开发平台 的详细日志。